Тренинговый Центр Анфисы Бреус "Вдохновение"

Пошаговые инструкции по управлению и ведению блога на WordPress

### Урок №67

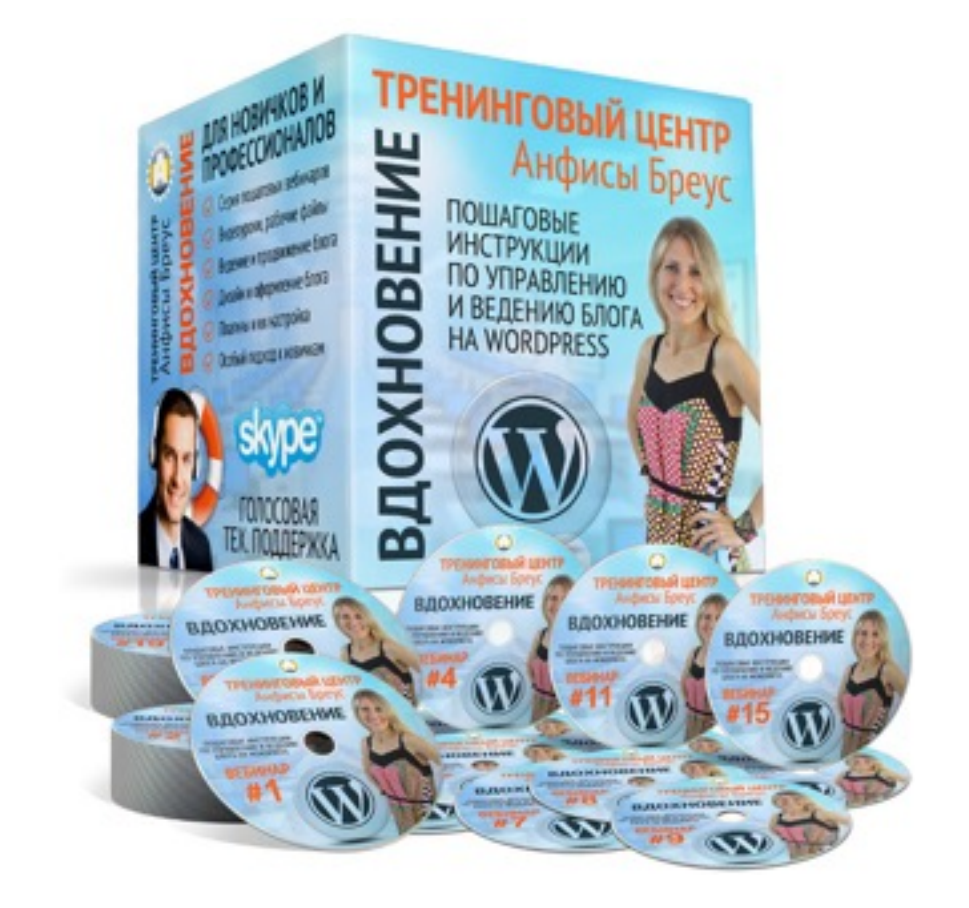

Тема: Технические вопросы в продвижении статей в социальных сетях (Часть 9-2). Установка на блог виджетов социальных сетей и групп. Часть 2

Уровень сложности: 1-2

#### Вопросы

- Устновка виджета Google Profile
- Устновка виджета подписка на канал Youtube
- Установка виджета фото Инстаграм

### Установка виджета «Профиль в Google+»

### **ШАГ 1** Создание виджета

Зайти в Google под своим логином и паролем

- 1. Зайти в на сайт разработчиков Google <u>https://</u> <u>developers.google.com</u>
- 2. Перейти в раздел «Все продукты»

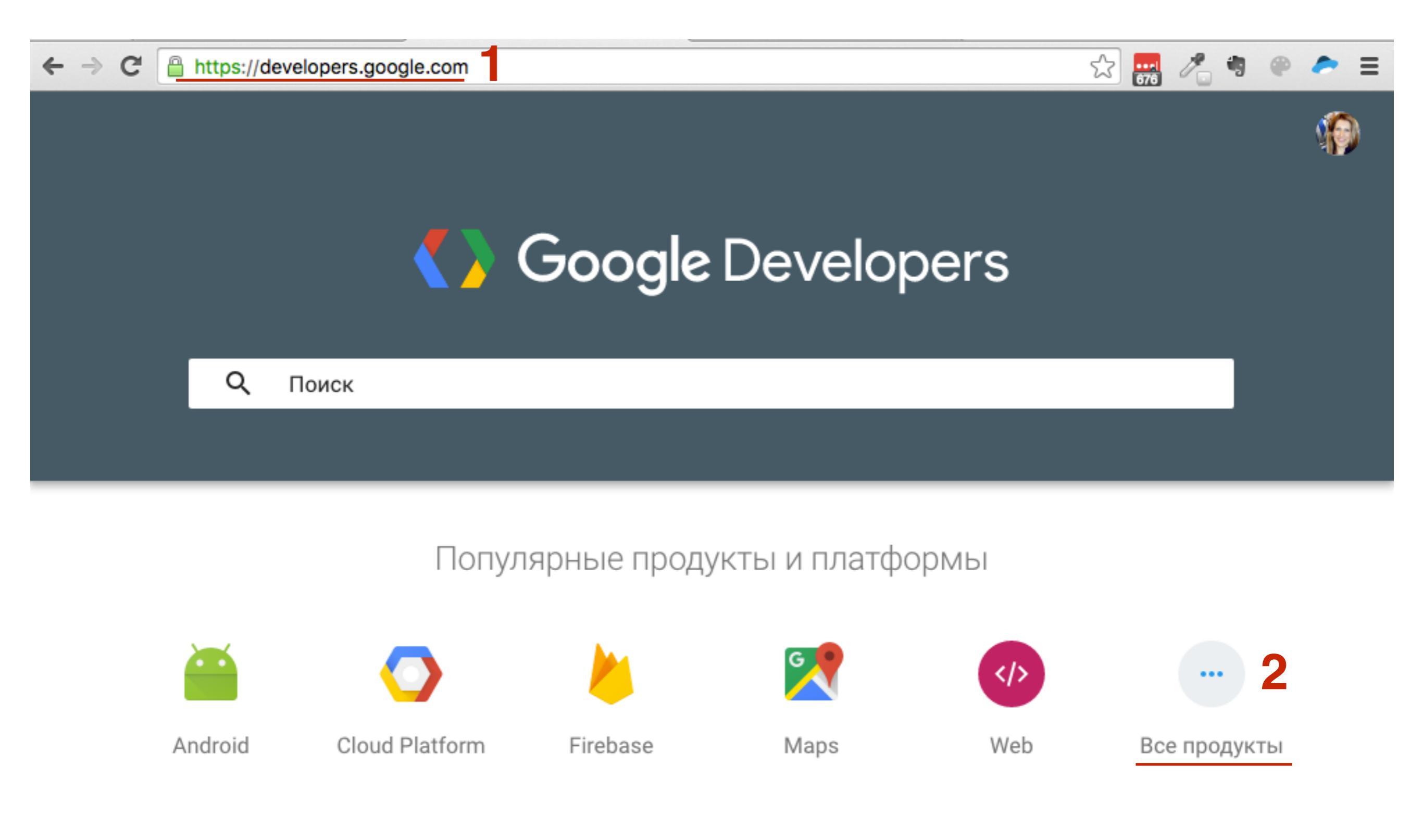

#### В алфавитном порядке

#### A B C D E F G H I J K L M N O P Q R S T U V W X Y Z #

| А | Admin API                    | Admin SDK                  | _          |           |
|---|------------------------------|----------------------------|------------|-----------|
|   | AdMob                        | AdMob by Google            | Популярные | продукты  |
|   | Ads                          | AdSense                    |            |           |
|   | AdSense Custom Search Ads    | AdSense for Shopping       | Ads        | Analytics |
|   | AdSense Host API             | AdSense Management API     | -          | _         |
|   | Google AdWords               | AdWords API                |            | ٢         |
|   | AdWords App Promotion        | AdWords Remarketing Tag    | Android    | Cast      |
|   | AdWords Scripts              | AJAX Crawling (Deprecated) |            |           |
|   | Google AMP Cache             | Google Analytics           | Cloud      | Chrome    |
|   | Analytics Core Reporting API | Analytics Embed API        | Platform   | c.nome    |

#### 1. В списке G прейти на страницу «Google+ Platform for Web»

| 4 | ⇒ C | 3 🔒  | https://dev | elopers.google.com/products/#g |                          |     | \$                    | 676  | 10      | •     | ~ | = |
|---|-----|------|-------------|--------------------------------|--------------------------|-----|-----------------------|------|---------|-------|---|---|
| П | род | укты |             |                                |                          | ٩   | Поиск                 | := / | All Pro | ducts | 1 |   |
|   |     |      | G           | Genomics                       | Glass                    | Gma | ail                   |      |         |       |   |   |
|   |     |      |             | Gmail API                      | Go (language)            | Goo | gle+ Domains API      |      |         |       |   |   |
|   |     |      |             | Google+ Hangouts API           | Google+ Platform         | Goo | gle+ Platform for Wel | b    |         |       |   |   |
|   |     |      |             | Google+ Sign-In                | GWT (Google Web Toolkit) |     |                       |      |         |       |   |   |
|   |     |      |             |                                |                          |     |                       |      |         |       |   |   |
|   |     |      |             |                                |                          |     |                       |      | ^       |       |   |   |

- 1. Перейти в меню Руководства
- 2. Слева в меню перейти в раздел «Badge»

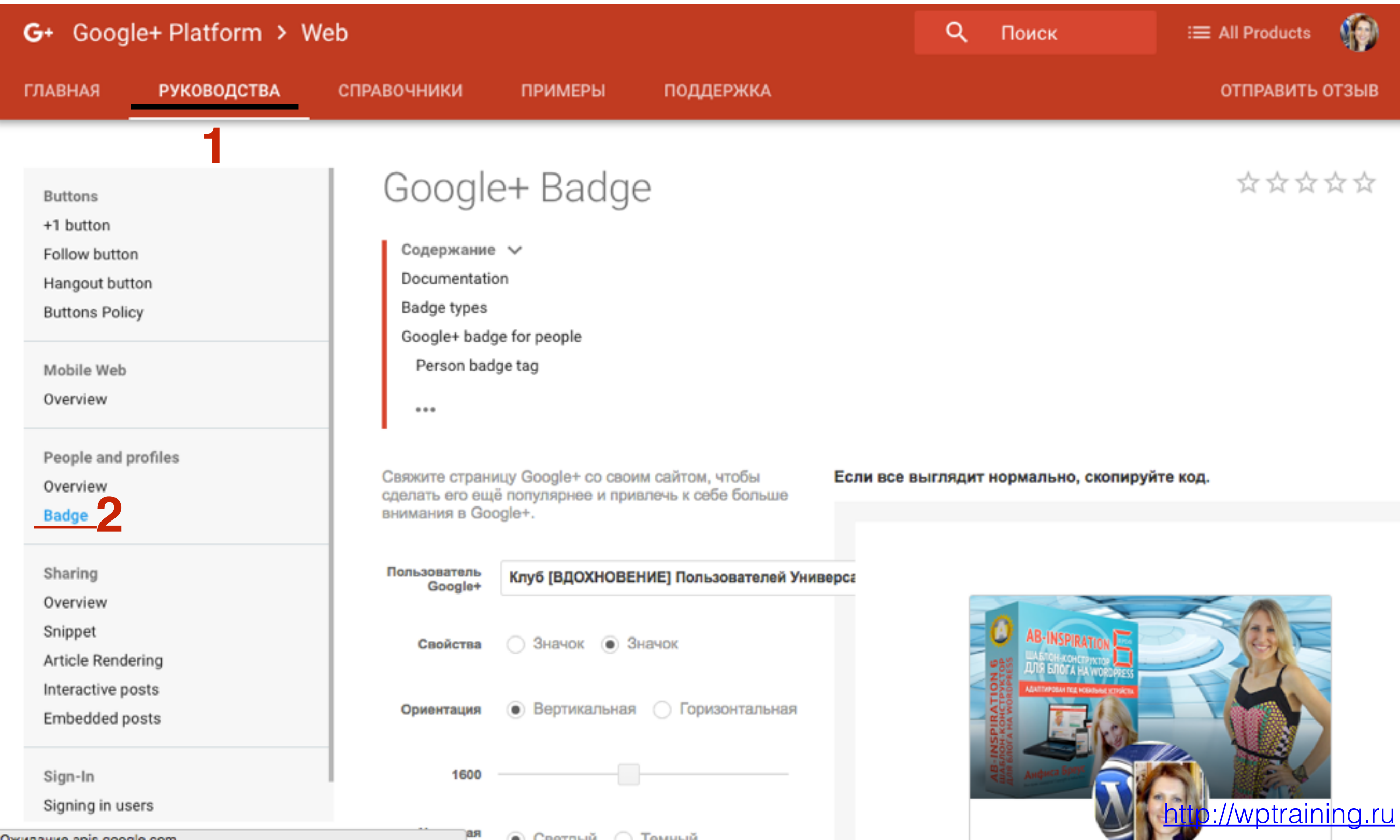

- 1. Выбрать профиль или бизнес страницу
- 2. Настроить виджет
- 3. Предпросмотр справа

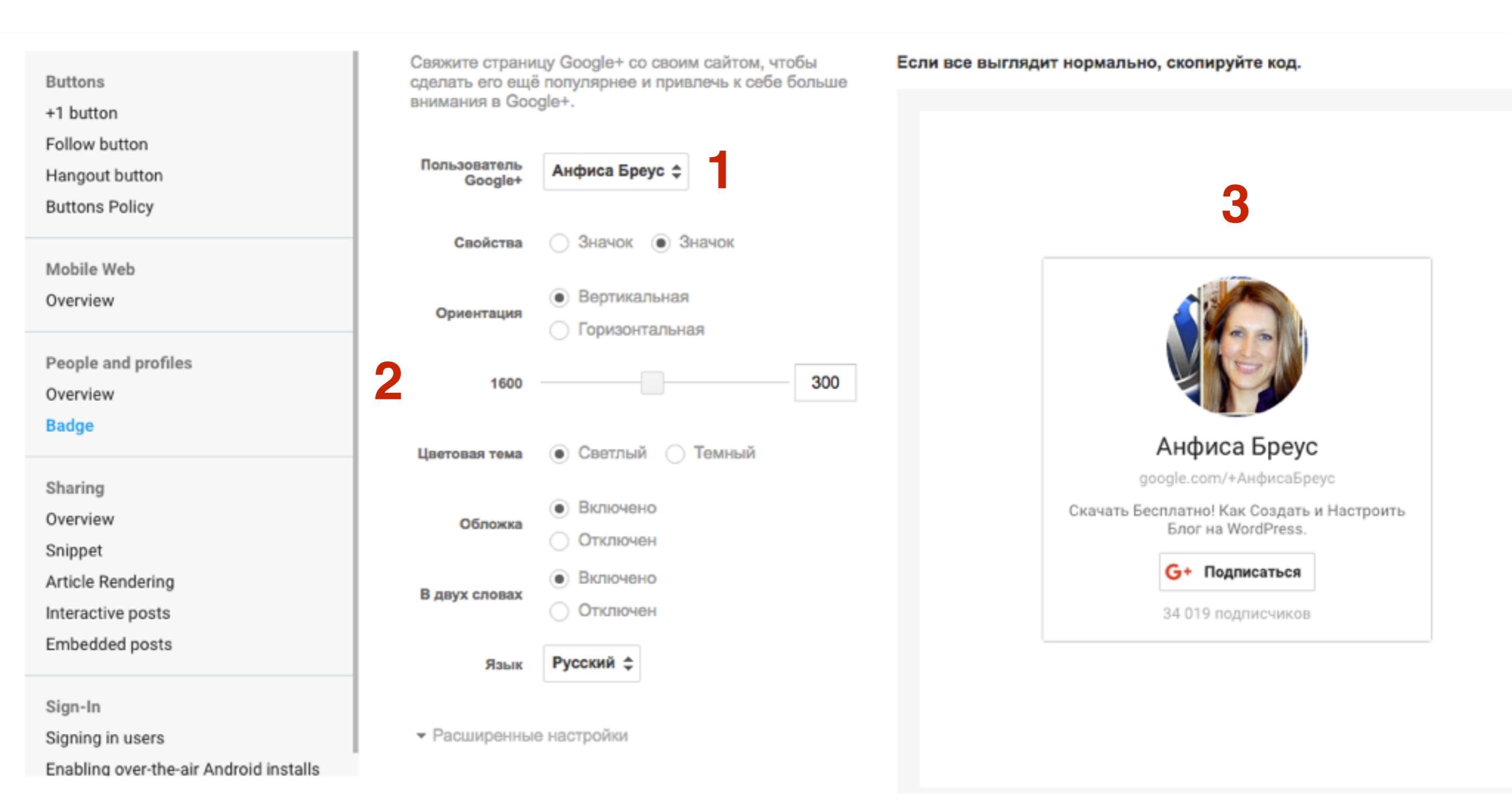

### **ШАГ 2** Установка кода в виджет на блоге

#### 1. Под предпросмотром виджета скопировать первую часть кода

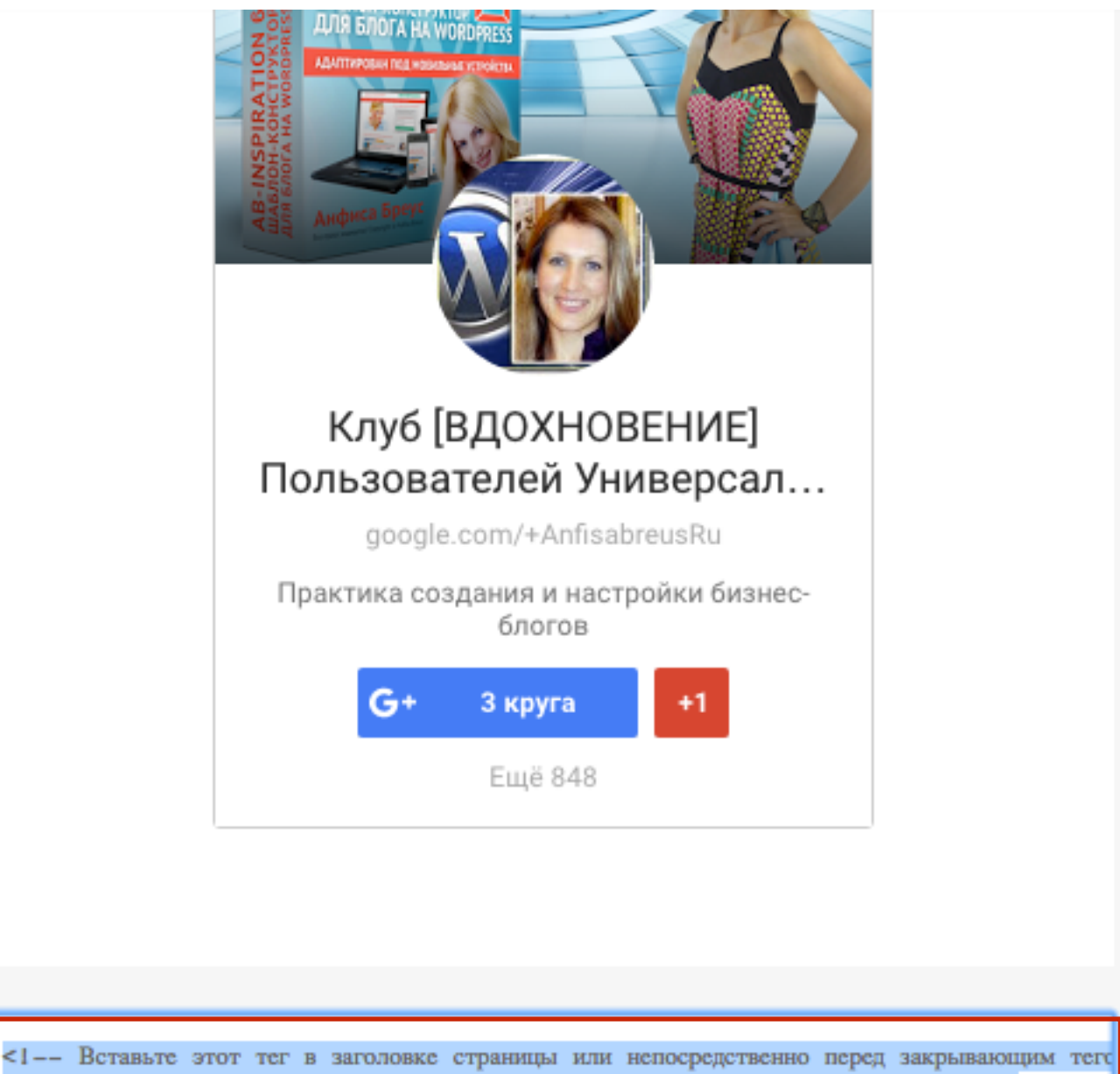

<1-- Вставьте этот тег в заголовке страницы или непосредственно перед закрывающим то
<script src="https://apis.google.com/js/platform.js" async defer>
 {lang: 'ru'}
</script>

<!-- Поместите этот тег туда, где должна отображаться виджет. --> <div class="g-page" data-width="283" data-href="//plus.google.com/u/0/11

Настроить +снипет?

- 1. Зайти в админку блога в раздел «Внешний вид» «Редактор»
- 2. Открыть файл footer.php «Подвал» для редактирования
- 3. В конце файла перед закрывающим тегом *</body>* вставить код
- 4. нажать на кнопку «Обновить файл»

|                 | /**                                                                                                    | Шаблоны                                                                            |
|-----------------|----------------------------------------------------------------------------------------------------|------------------------------------------------------------------------------------|
| 🔎 Записи        | <pre>* Fires before the twentysixteen footer text for footer customization. *</pre>                                                                                                    | Шаблон ошибки 404<br>(404.php)                                                     |
| 📕 Страницы      | * @since Twenty Sixteen 1.0 */                                                                                                    | Архивы<br>(archive.php)                                                            |
| 투 Комментарии 🚺 | <pre>do_action( 'twentysixteen_credits' ); ?&gt;</pre>                                                                                                    | Комментарии<br>(comments.php)                                                      |
| WooCommerce     | esc_url( home_url( '/' ) ); ?>" rel="home"> php bloginfo( 'name' ); ?                                                                                                    | Подвал                                                                             |
| 📦 Товары        | <br><a apis.google.com="" async="" defer="" href="&lt;?php echo esc_url((&lt;/th&gt;&lt;th&gt;(footer.php)&lt;br&gt;Функции темы&lt;/th&gt;&lt;/tr&gt;&lt;tr&gt;&lt;th&gt;🔊 Внешний вид 🖌&lt;/th&gt;&lt;th&gt;powered by %s', 'twentysixteen' ), 'WordPress' ); ?&gt;&lt;/a&gt;&lt;/th&gt;&lt;th&gt;(functions.php)&lt;/th&gt;&lt;/tr&gt;&lt;tr&gt;&lt;th&gt;Темы&lt;br&gt;Настроить&lt;br&gt;Виджеты&lt;/th&gt;&lt;th&gt;&lt;pre&gt;&lt;/div&gt;&lt;!site-info&gt; &lt;/footer&gt;&lt;!site-footer&gt; &lt;/div&gt;&lt;!site-inner&gt; &lt;/div&gt;&lt;!site&gt;&lt;/pre&gt;&lt;/th&gt;&lt;th&gt;Заголовок&lt;br&gt;&lt;i&gt;(header.php)&lt;/i&gt;&lt;br&gt;Шаблон загруженного&lt;br&gt;изображения&lt;/th&gt;&lt;/tr&gt;&lt;tr&gt;&lt;th&gt;Меню&lt;/th&gt;&lt;th&gt;&lt;?php wp_footer(); ?&gt;&lt;/th&gt;&lt;th&gt;(image.php)&lt;/th&gt;&lt;/tr&gt;&lt;tr&gt;&lt;th&gt;Заголовок&lt;br&gt;Фон&lt;br&gt;&lt;b&gt;Редактор&lt;/b&gt;&lt;/th&gt;&lt;th&gt;&lt;! Вставьте этот тег в заголовке страницы или непосредственно перед&lt;br&gt;закрывающим тегом основной части&gt;&lt;br&gt;&lt;script src=" https:="" js="" platform.js"=""><br/>{lang: 'ru'}<br/></a> | back-compat.php<br>(inc/back-compat.php)<br>customizer.php<br>(inc/customizer.php) |
| 🖆 Плагины 🧿     | <th>template-tags.php<br/>(inc/template-tags.php)</th>                                                                                                    | template-tags.php<br>(inc/template-tags.php)                                       |
| Пользователи    |                                                                                                    | Основной шаблон<br>(index.php)                                                     |
| Настройки       | Документация: Название функции 🖨 Поиск                                                                                                    | Отдельная страница<br>(page.php)                                                   |
| AB-Woocommerce  | Обновить файл                                                                                                    | Результаты поиска<br>http://wptraining.ru                                          |

1. Под предпросмотром виджета скопировать вторую часть кода

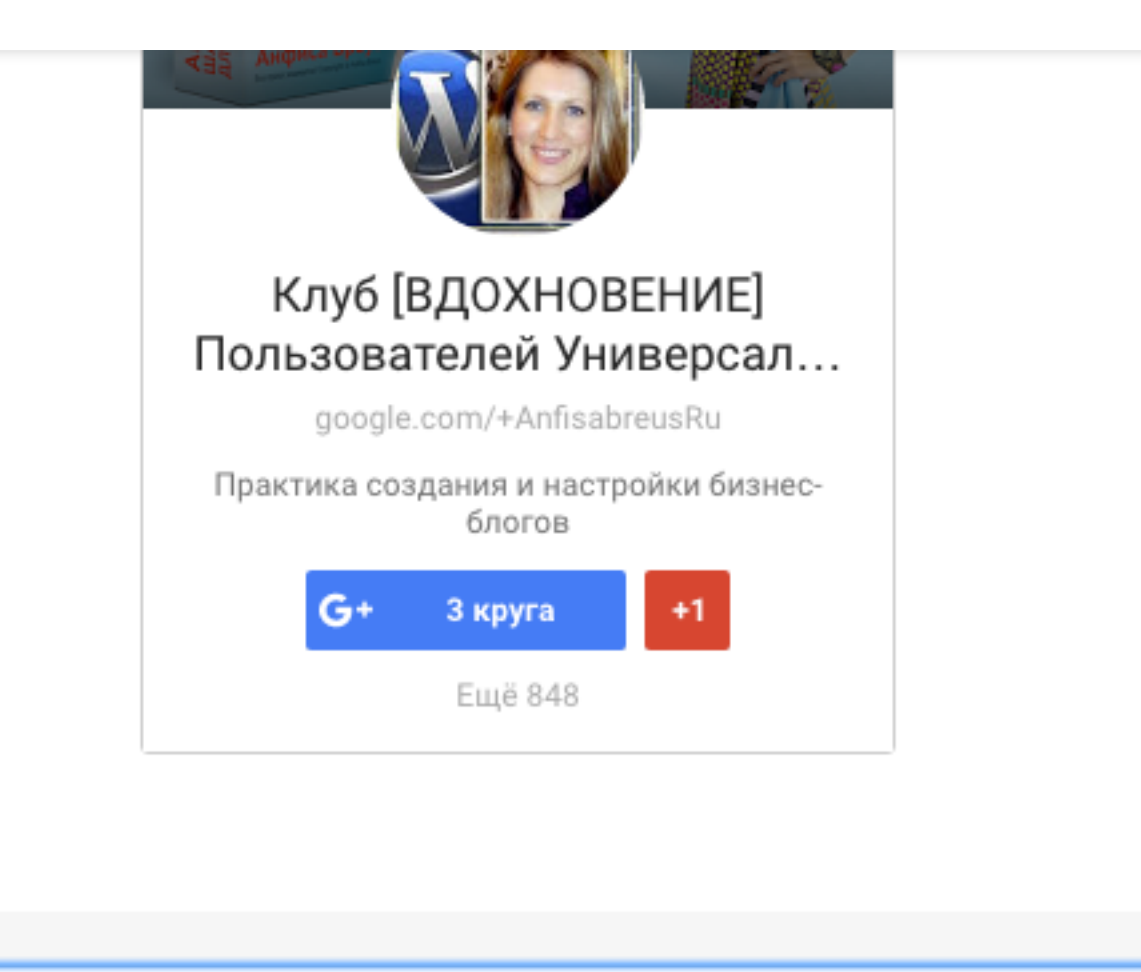

<1-- Bctasste этот тег в заголовке страницы или непосредственно перед закрывающим тегс
<script src="https://apis.google.com/js/platform.js" async defer>
 {lang: 'ru'}
</complet>

</script>

<!-- Поместите этот тег туда, где должна отображаться виджет. --> <div class="g-page" data-width="283" data-href="//plus.google.com/u/0/11

Настроить +снипет?

1. Зайдите в админку блога в раздел «Внешний вид» - «Виджеты»

| -          | Консоль                 | Консоль                                                                                                    |                      |
|------------|-------------------------|----------------------------------------------------------------------------------------------------|----------------------|
| Гла<br>Об  | <b>вная</b><br>новления | На виду                                                                                                    |                      |
| •          | All in One SEO          | <ul> <li>* 327 записей</li> <li>6 499 комментариев</li> </ul>                                                                                                    | 23 стран<br>1 на про |
| *          | Записи                  | <ul> <li>58 158 заблокировано</li> <li>WordPress 4.4.2 с темой оформления AB-Inspiration</li> <li>Akismet защитил ваш сайт от 93 158 спам-коммент.<br/>В настоящий момент очередь спама пуста.</li> </ul> |                      |
| <b>9</b> 7 | Медиафайлы              |                                                                                                    |                      |
| Ľ          | Страницы                |                                                                                                    |                      |
| Å          | Отзывы                  |                                                                                                    |                      |
| •          | Комментарии 🚺           |                                                                                                    |                      |
| ~          | Внешний вид             | Темы                                                                                                    |                      |
| ź          | Плагины                 | Настроить                                                                                                    |                      |
| 4          | Пользователи            | Виджеты и номинациям                                                                                                    | рса — д              |
| ىكى        | Инструменты             | Меню<br>Победители конку<br>Ключ обновления tion по мнению голосую                                                                                                    | рса на л<br>ощих     |
| Ŧ          | Настройки               | Настройки шаблона Как перенести стат                                                                                                    | гьи c blc            |
| ۵          | Входная<br>страница     | Редактор Технические вопрородвижение статей в Фе<br>«Вдохновение».                                                                                                    | осы прс<br>ейсбук.   |

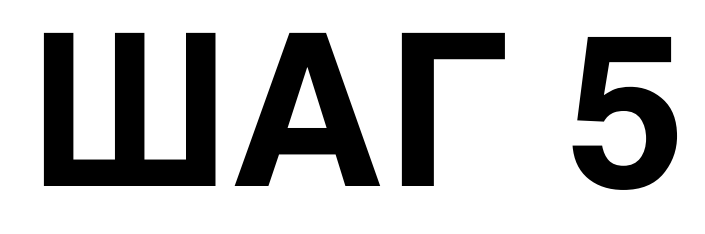

Не шаблон AB-Inspiration

#### 1. Перетащить виджет «**Текст**» в правую боковую колонку

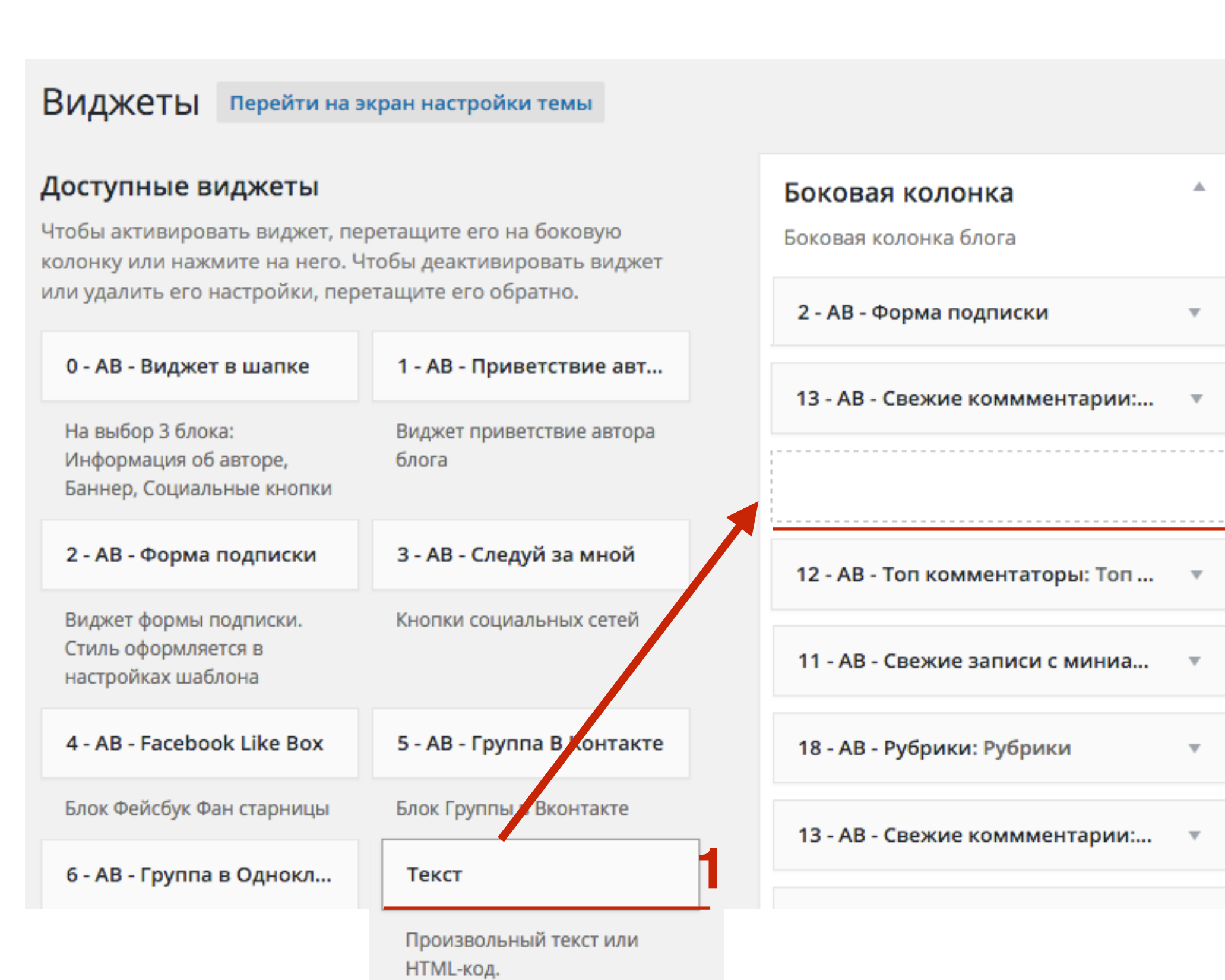

| Текст: Google+                                                                                                    |   |
|----------------------------------------------------------------------------------------------------|---|
| Заголовок:<br>Google+                                                                                                    |   |
| Текст:                                                                                                    |   |
| Поместите этот тег туда, где должна отображаться<br виджет><br><div class="g-page" data-<br="" data-width="283">href="//plus.google.com/u/0/116878449905089898063"<br/>data-rel="publisher"&gt;</div> | 2 |
| Автоматически добавлять абзацы                                                                                                    |   |
| Удалить Закрыть Сохранить                                                                                                    | 3 |

- 1. В поле «Заголовок» написать заголовок виджета
- 2. В поле «**Текст**» вставить скопированный код
- 3. Нажать на кнопку «Сохранить»

### Виджет Google+

#### Google+

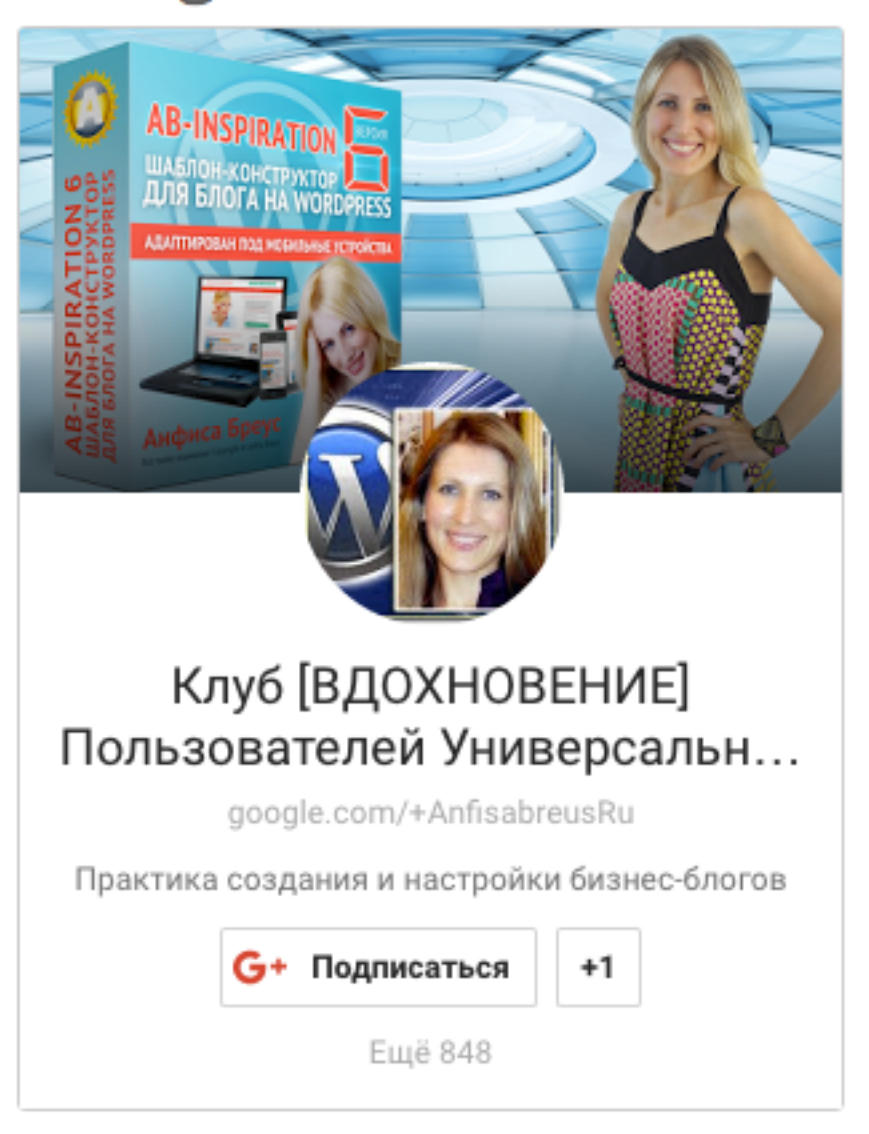

### Установка виджета «Подписка на YouTube»

(Способ №1)

### **ШАГ 1** Создание виджета

Зайти в Google под своим логином и паролем

- 1. Зайти в на сайт разработчиков Google <u>https://</u> <u>developers.google.com</u>
- 2. Перейти в раздел «Все продукты»

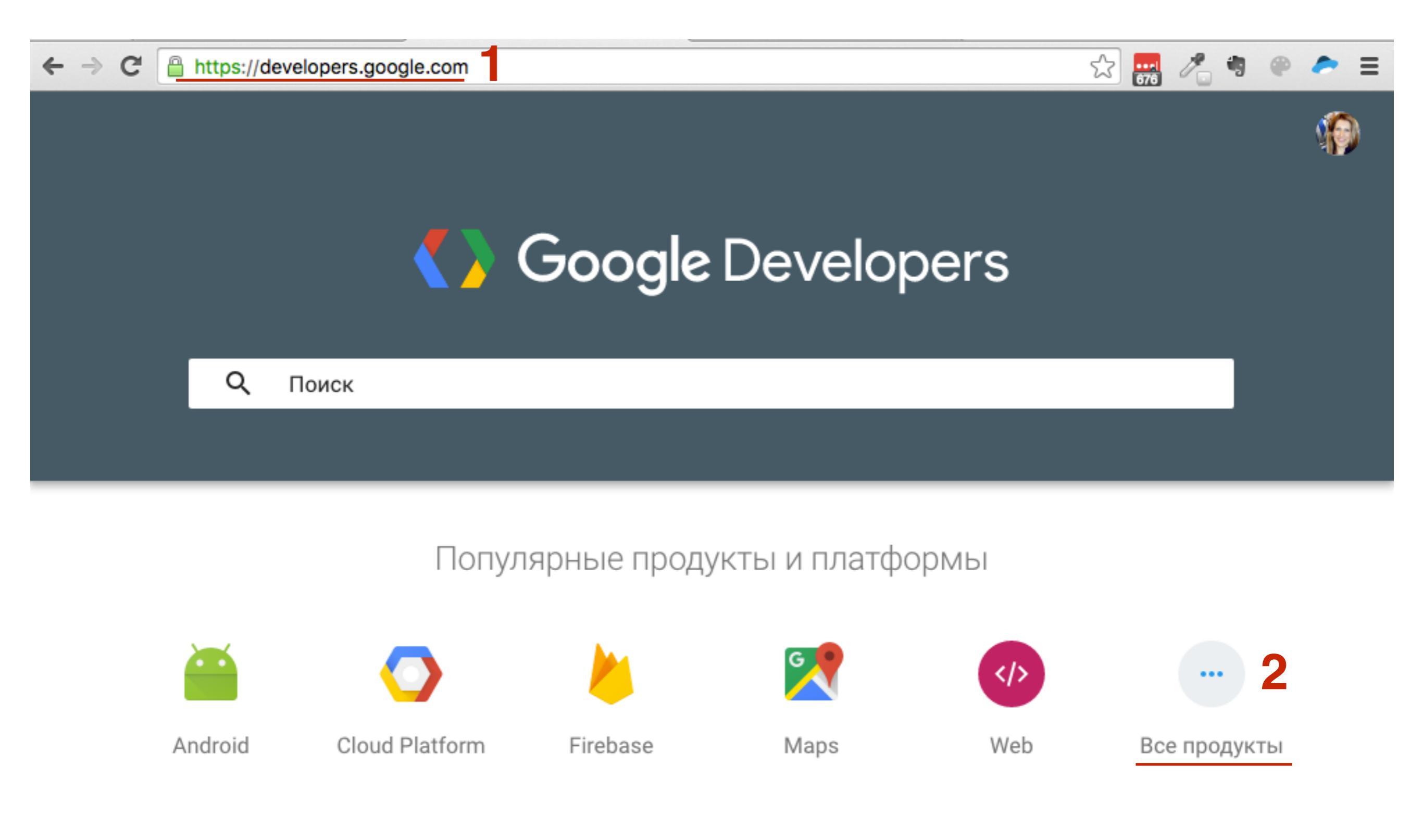

#### 1. В шкале алфивита перейти в список буквы У

#### В алфавитном порядке

#### A B C D E F G H I J K L M N O P Q R S T U V W X Y Z #

| А | Admin API                    | Admin SDK                  |            |           |
|---|------------------------------|----------------------------|------------|-----------|
|   | AdMob                        | AdMob by Google            | Популярные | продукты  |
|   | Ads                          | AdSense                    |            |           |
|   | AdSense Custom Search Ads    | AdSense for Shopping       | Ads        | Analytics |
|   | AdSense Host API             | AdSense Management API     | <b>X</b>   |           |
|   | Google AdWords               | AdWords API                |            | ٢         |
|   | AdWords App Promotion        | AdWords Remarketing Tag    | Android    | Cast      |
|   | AdWords Scripts              | AJAX Crawling (Deprecated) | <b>_</b>   |           |
|   | Google AMP Cache             | Google Analytics           | Cloud      | Chrome    |
|   | Analytics Core Reporting API | Analytics Embed API        | Platform   |           |

#### 1. В списке Y прейти на страницу «YouTube Subscribe Button»

| Продукты |                          |                                         | Q Поиск ≔ All Products     |
|----------|--------------------------|-----------------------------------------|----------------------------|
| Y        | YouTube                  | YouTube Analytics and Reporting<br>APIs | YouTube Android Player API |
|          | YouTube Data API         | YouTube IFrame Player API               | YouTube Live Streaming API |
| 1        | YouTube Subscribe Button |                                         |                            |

#### 1. Слева в меню перейти в раздел «Как настроить кнопку»

YouTube > Subscribe Button

**Q** Поиск

#### введение

Как настроить кнопку

Справочники

Условия использования Как узнать идентификатор канала

История изменений

#### введение

С помощью YouTube Subscribe Button можно добавить кнопку Подписаться на любую страницу сайта. Пользователи смогут подписаться на ваш канал YouTube одним нажатием – им больше не придется покидать сайт, чтобы войти в свой аккаунт YouTube или подтвердить подписку.

Для добавления кнопки необходимо скачать файл JavaScript:

- 1. Выбрать название или ID канала
- 2. Выбрать макет «Полный»
- 3. Выбрать показывать или нет число подписчиков
- 4. Предпросмотр

|      | Параметры                                    |                               |
|------|----------------------------------------------|-------------------------------|
|      | Название или ID канала:                      | anfisabreus                   |
| нала | Макет:                                       | полный - 2                    |
|      | Фон:                                         | по умолчанию 🔻                |
|      | Число подписчиков:                           | по умолчанию (показывать) 👻 3 |
|      | Мое приложение отслеживает нажатия на кнопку |                               |

#### Предпросмотр

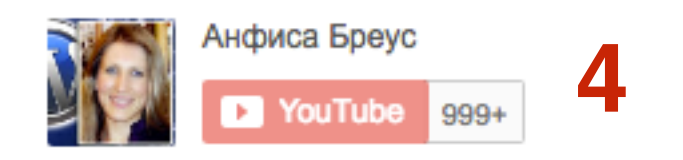

#### введение

#### Как настроить кнопку

Справочники

Условия использования

Как узнать идентификатор канала

История изменений

### Как узнать ID канала

| Параметры                                    |                             |
|----------------------------------------------|-----------------------------|
| Название или ID канала:                      | anfisabreus                 |
| Макет:                                       | полный 🔻                    |
| Фон:                                         | по умолчанию 🔻              |
| Число подписчиков:                           | по умолчанию (показывать) 🔻 |
| Мое приложение отслеживает нажатия на кнопку |                             |

1. На странице найти строчку «Иденитфикатор канала YouTube» и скопировать ID

| ≡ You Tube™             | Введите запрос                                                                                                    |
|-------------------------|----------------------------------------------------------------------------------------------------|
| НАСТРОЙКИ АККАУНТА      | Дополнительно                                                                                                    |
| Сощая информация        |                                                                                                    |
| Конфиденциальность      | Настройки канала                                                                                                    |
| Оповещения              | Адрес канала: http://www.youtube.com/c/АнфисаБреус                                                                   |
| Воспроизведение         | Теперь у нас новая система выбора URL. Подробнее                                                                     |
| Подключенные телевизоры | Информация об аккаунте                                                                                               |
|                         | У вас есть канал.                                                                                                    |
|                         | Вы вошли в аккаунт                                                                                                   |
|                         | Адрес электронной почты, связанный с каналом:                                                                        |
|                         | Идентификатор пользователя YouTube: 5cVUIcHmDAhf                                                                     |
|                         | Идентификатор канала YouTube: UC5cVUIcHm xk0Kg                                                                       |
|                         | Связать канал с +страницей                                                                                           |
|                         | Канал по умолчанию                                                                                                   |
|                         | Для этого аккаунта не указан канал по умолчанию. Если вы хотите, чтобы при входе у вас всегда<br>флажок в поле ниже. |
|                         | При входе в аккаунт anfisabreus@gmail.com всегда открывать канал Анфиса Бреус.                                       |

Сохранить

### **ШАГ 2** Установка кода в виджет на блоге

1. Под предпросмотром виджета скопировать вторую часть кода

#### Предпросмотр

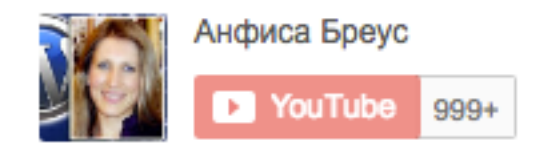

#### Код

| <script src="https://apis.google.com/js/platform.js"></script>                                                 |
|----------------------------------------------------------------------------------------------------|
| <div class="g-ytsubscribe" data-<br="" data-channel="anfisabreus">layout="full" data-count="default"&gt;</div> |

 Зайдите в админку блога в раздел «Внешний вид» - «Виджеты»

| 🐼 Консоль 🔹                  | Консоль                                                                                            |  |
|------------------------------|----------------------------------------------------------------------------------------------------|--|
| <b>Главная</b><br>Обновления | На виду                                                                                            |  |
| All in One SEO               | <ul> <li># 327 записей</li> <li>В 23 стран</li> <li>Ф 1 на про</li> </ul>                          |  |
| 🖈 Записи                     | 📮 58 158 заблокировано                                                                             |  |
| 🧐 Медиафайлы                 | WordPress 4.4.2 с темой оформления AB-Inspiration                                                  |  |
| 📕 Страницы                   | Akismet защитил ваш сайт от 93 158 спам-коммент.<br>В настоящий момент <b>очередь спама</b> пуста. |  |
| 🤽 Отзывы 3                   |                                                                                                    |  |
| 🛡 Комментарии 🚺              |                                                                                                    |  |
| 🔊 Внешний вид                | Темы                                                                                               |  |
| 🖌 Плагины                    | Настроить                                                                                          |  |
| 💄 Пользователи               | Виджеты Победители конкурса — д                                                                    |  |
| 🖋 Инструменты                | Меню<br>Победители конкурса на л<br>Ключ обновления tion по мнению голосующих                      |  |
| 🖪 Настройки                  | Настройки шаблона Как перенести статьи с blo                                                       |  |
| Входная<br>страница          | Редактор Технические вопросы про<br>родвижение статей в Фейсбук.<br>«Вдохновение».                 |  |

## ШАГ З

1. Перетащить виджет «**Текст**» в правую боковую колонку

| D                                                                                                    |                                                                                                    | пастроики экрана | помощь |
|----------------------------------------------------------------------------------------------------|----------------------------------------------------------------------------------------------------|------------------|--------|
| ВИДЖЕТЫ Перейти на экран настройки темы                                                                                                    |                                                                                                    |                  |        |
| <b>Доступные виджеты</b><br>Чтобы активировать виджет, перетащите его на боковую<br>колонку или нажмите на него. Чтобы деактивировать<br>виджет или удалить его настройки, перетащите его<br>обратно. | Боковая колонка<br>Добавьте сюда виджеты, которые вы хотите разм<br>боковой колонке.<br>Текст: Google+ | ▲<br>иестить в   |        |
| RSS                                                                                                    |                                                                                                    |                  |        |
| Записи из любой ленты RSS или Atom.                                                                                                    | Текст                                                                                                  |                  | *      |
| Архивы                                                                                                    | Под содержимым 1                                                                                       | •                |        |
| Архив записей вашего сайта по месяцам.                                                                                                    |                                                                                                    |                  |        |
| Календарь                                                                                                    | Под содержимым 2                                                                                       | •                |        |
| Календарь записей вашего сайта.                                                                                                    |                                                                                                    |                  |        |
| Мета                                                                                                    |                                                                                                    |                  |        |
| Ссылки на вход/выход, RSS-ленту и WordPress.org                                                                                                    |                                                                                                    |                  |        |
| Текст                                                                                                    |                                                                                                    |                  |        |
| Произвольный текст или HTML-код.                                                                                                    |                                                                                                    |                  |        |

| Текст                                                                                                    |
|----------------------------------------------------------------------------------------------------|
| Заголовок:<br>Подписка на Youtube                                                                                                    |
| Текст:                                                                                                    |
| <pre><div class="g-ytsubscribe" data-<br="">channelid="UC5cVUIcHmDAhfcCCOjxk0Kg" data-<br/>layout="full" data-count="default"&gt;</div> 2</pre> |
| Автоматически добавлять абзацы                                                                                                    |
| Удалить Закрыть Сохранить                                                                                                    |

- 1. В поле «Заголовок» написать заголовок виджета
- 2. В поле «**Текст**» вставить скопированный код
- 3. Нажать на кнопку «Сохранить»

### Виджет Подписка на YouTube

Способ №1

#### ПОДПИСКА НА YOUTUBE

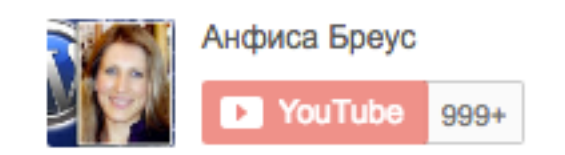

### Установка виджета «Подписка на YouTube»

(Способ №2)

### **ШАГ 1** Настройка кода iframe виджета Youtube

- 1. Вписать в код виджета имя канала или ID пользователя Youtube
- 2. Скопировать код

<iframe src="http://www.youtube.com/subscribe\_widget?p=**anfisabreus**" style="overflow: hidden; height: **105px**; width: **300px**; border: 0;" scrolling="no" frameBorder="0"> </iframe>

### Как узнать ID пользователя Youtube
- 1. Зайти на сайт <u>http://Youtube.com</u> под своим логином и паролем
- 2. Справа вверху нажать на свое фото
- 3. В блоке под именем нажать на значок шестеренки «Настройки Youtube»

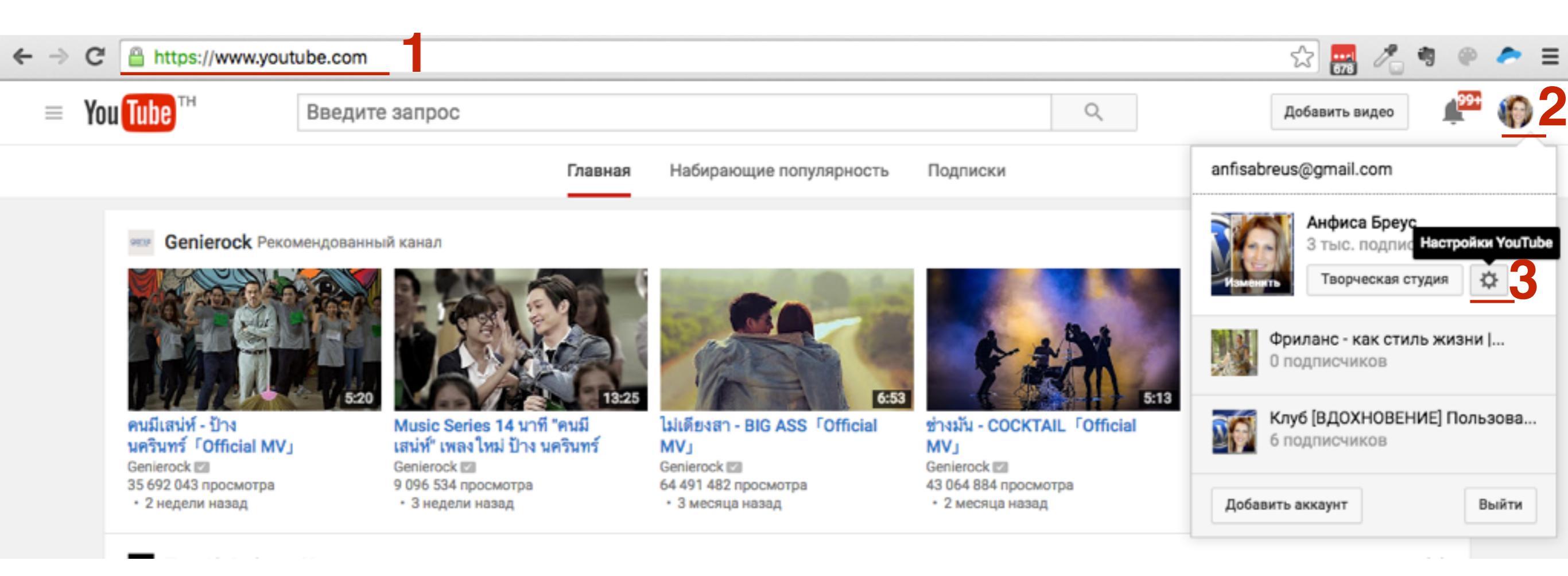

- 1. На странице «Общая информация»
- 2. Нажать на ссылку «Дополнительно», справа от фото

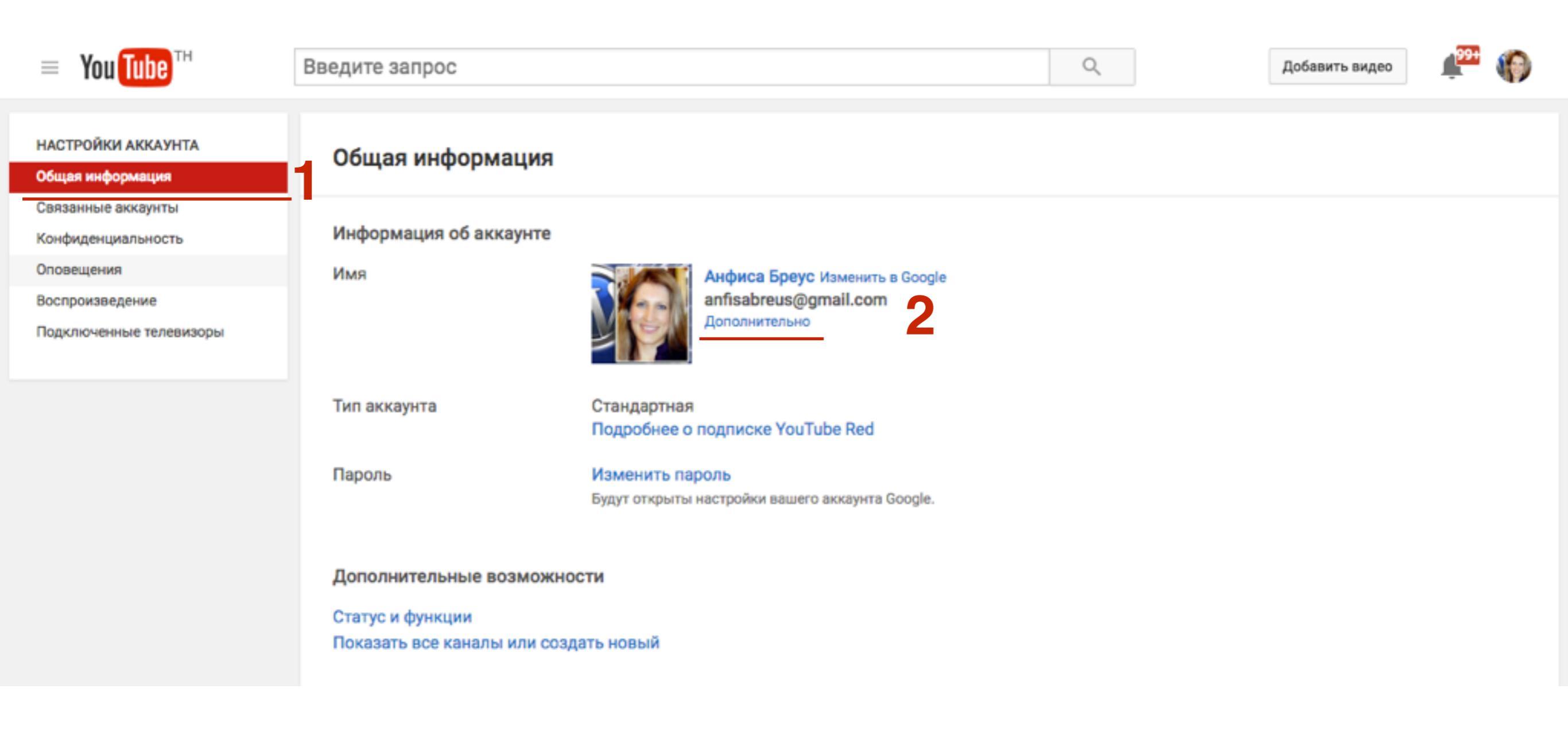

- 1. На странице найти строчку «Идентификатор пользователя Youtube» «
- 2. Скопировать ID

#### Дополнительно

#### Настройки канала

Адрес канала: http://www.youtube.com/c/АнфисаБреус Теперь у нас новая система выбора URL. Подробнее...

#### Информация об аккаунте

У вас есть канал.

Вы вошли в аккаунт anfisabreus@gmail.com.

Адрес электронной почты, связанный с каналом: anfisabreus@gmail.com.

Идентификатор пользователя YouTube: ScVUIcHmDA :0Kg Идентификатор канала YouTube: UC5cV k0Kg Связать канал с +страницей

- 1. Вставить ID пользователя в код виджета
- 2. Скопировать код

<iframe src="http://www.youtube.com/subscribe\_widget?p=**5cVUlcCCOj**" style="overflow: hidden; height: **105px**; width: **300px**; border: 0;" scrolling="no" frameBorder="0"> </iframe>

### **ШАГ 2** Установка кода в виджет на блоге

1. Зайдите в админку блога в раздел «Внешний вид» - «Виджеты»

| 🚯 Консоль 🔹                  | Консоль                                                                            |  |
|------------------------------|------------------------------------------------------------------------------------|--|
| <b>Главная</b><br>Обновления | На виду                                                                            |  |
| All in One SEO               | <ul> <li>* 327 записей</li> <li>Ф 1 на про</li> </ul>                              |  |
| 📌 Записи                     | 🔯 58 158 заблокировано                                                             |  |
| 🎝 Медиафайлы                 | WordPress 4.4.2 с темой оформления AB-Inspiration                                  |  |
| 📕 Страницы                   | Akismet защитил ваш сайт от 93 158 спам-коммент.                                   |  |
| 🤽 Отзывы                     | В настоящий момент очередь спама пуста.                                            |  |
| 투 Комментарии 1              |                                                                                    |  |
| 🔊 Внешний вид                | Темы                                                                               |  |
| 🖌 Плагины                    | Настроить                                                                          |  |
| 💄 Пользователи               | Виджеты Победители конкурса — д                                                    |  |
| 差 Инструменты                | Меню<br>Победители конкурса на л<br>Ключ обновления tion по мнению голосующих      |  |
| 🔢 Настройки                  | Настройки шаблона Как перенести статьи с blc                                       |  |
| Входная<br>страница          | Редактор Технические вопросы про<br>родвижение статей в Фейсбук.<br>«Вдохновение». |  |

1. Перетащить виджет «**Текст**» в правую боковую колонку

|                                                                                                    | пастроики экрана | Помощь |
|----------------------------------------------------------------------------------------------------|------------------|--------|
| ВИДЖЕТЫ Перейти на экран настройки темы                                                                                                    |                  |        |
| Доступные виджеты       Боковая колонка         Чтобы активировать виджет, перетащите его на боковую колонку или нажмите на него. Чтобы деактивировать виджет или удалить его настройки, перетащите его обратно.       Добавьте сюда виджеты, которые вы хотите ра боковой колонке.         виджет или удалить его настройки, перетащите его обратно.       Текст: Google+ | зместить в       |        |
| RSS                                                                                                    |                  |        |
| Записи из любой ленты RSS или Atom.                                                                                                    |                  | *      |
| Архивы Под содержимым 1                                                                                                    | -                |        |
| Архив записей вашего сайта по месяцам.                                                                                                    |                  |        |
| Календарь                                                                                                    | ¥                |        |
| Календарь записей вашего сайта.                                                                                                    |                  |        |
| Мета                                                                                                    |                  |        |
| Ссылки на вход/выход, RSS-ленту и WordPress.org                                                                                                    |                  |        |
| Текст                                                                                                    |                  |        |
| Произвольный текст или HTML-код.                                                                                                    |                  |        |

| Текст: Подписка на Youtube                                                                                                    |     |
|----------------------------------------------------------------------------------------------------|-----|
| Заголовок:                                                                                                    |     |
| Подписка на Youtube                                                                                                    |     |
| Текст:                                                                                                    |     |
| <iframe <br="" frameborder="0" scrolling="no" src="http://www.youtube.com/subscribe_widget?&lt;br&gt;p=anfisabreus" style="overflow: hidden; height: 105px;&lt;br&gt;width: 300px; border: 0;"></iframe> | >   |
|                                                                                                    | _// |
| Автоматически дооавлять аозацы                                                                                                    |     |
| Удалить Закрыть Сохранит                                                                                                    | ь   |

- 1. В поле «Заголовок» написать заголовок виджета
- 2. В поле «**Текст**» вставить скопированный код
- 3. Нажать на кнопку «Сохранить»

### Виджет Подписка на YouTube Способ №2

#### ПОДПИСКА НА YOUTUBE

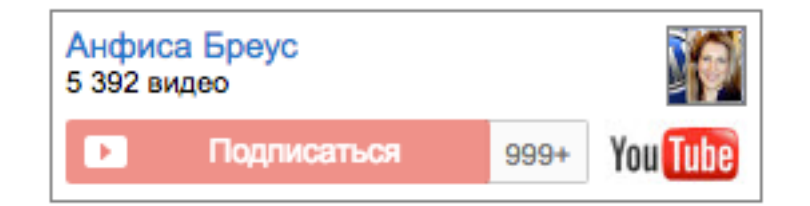

### Виджет Подписка на YouTube

### Способ №1

#### ПОДПИСКА НА YOUTUBE

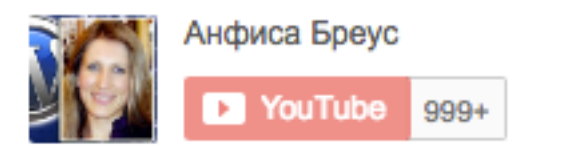

### Способ №2

#### ПОДПИСКА НА YOUTUBE

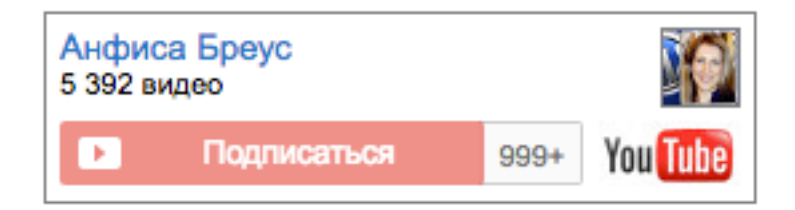

### Установка виджета «Фото Инстаграм»

### Способ № 1 Плагин «Instagram Slider Widget»

- 1. В админке блога зайти в раздел «Плагины» «Добавить новый»
- 2. В поле поиска справа набрать название плагина «Instagram slider widget» и нажать Enter
- 3. Нажать на «Установить» в плагине «Instagram Slider Widget»

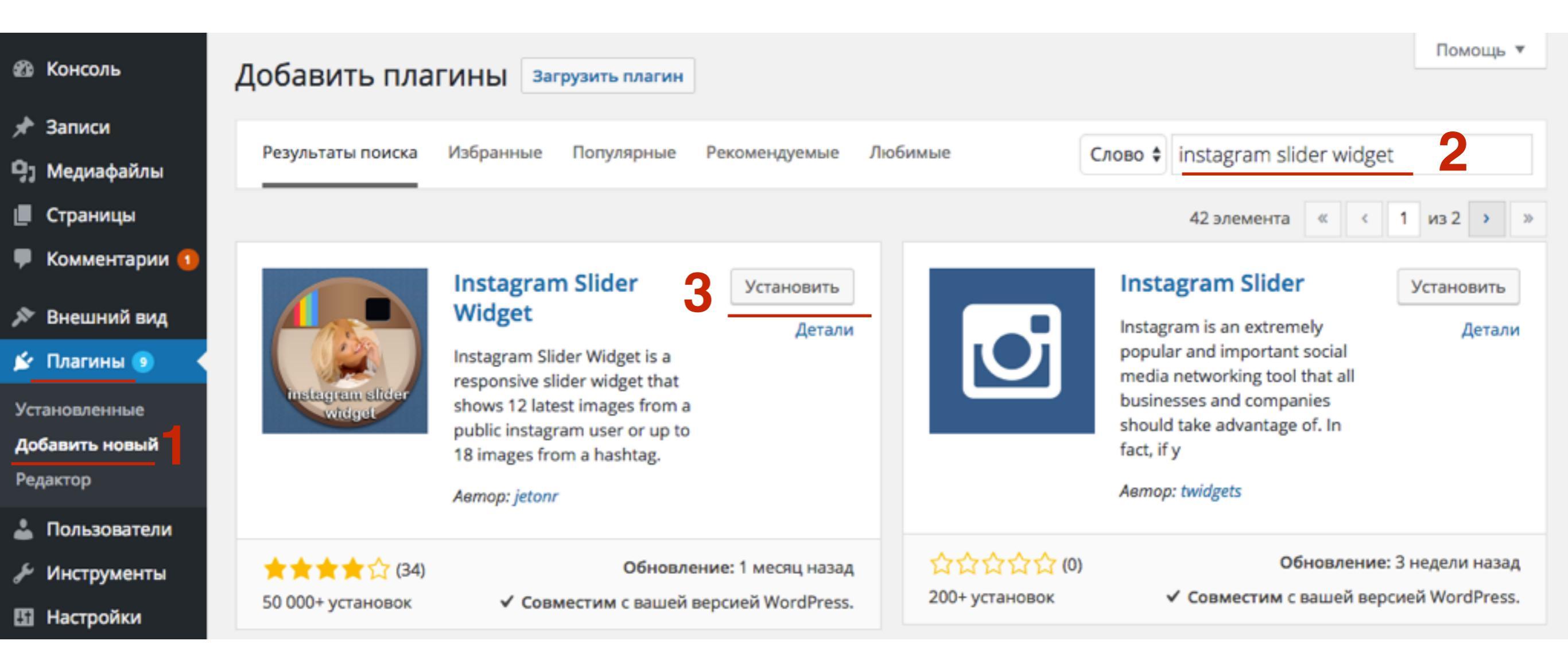

1. Активировать плагин

### Установка плагина: Instagram Slider Widget 1.3.3

Загрузка архива c https://downloads.wordpress.org/plugin/instagram-slider-widget.zip...

Извлечение файлов...

Установка плагина...

Плагин Instagram Slider Widget 1.3.3 успешно установлен.

Активировать плагин | Вернуться к установщику плагинов

- 1. Перейти в раздел «Внешний вид» «Виджеты»
- 2. Перетащить в боковую колонку виджет «Instagram Slider»

| A KOHCOTH                                                                                 |                                                                                                    | Настройки экрана 🔻                                                                                                    |
|-------------------------------------------------------------------------------------------|----------------------------------------------------------------------------------------------------|----------------------------------------------------------------------------------------------------|
| NONCO/IB                                                                                  | ВИДЖЕТЫ Перейти на экран настройки темы                                                                                                    |                                                                                                    |
| <ul> <li>Записи</li> <li>Медиафайлы</li> <li>Страницы</li> <li>Комментарии (1)</li> </ul> | <b>Доступные виджеты</b><br>Чтобы активировать виджет, перетащите его на боковую<br>колонку или нажмите на него. Чтобы деактивировать<br>виджет или удалить его настройки, перетащите его<br>обратно. | <ul> <li>Instagram Slider - Shortcode Generator</li> <li>1. Drag Instagram Slider widget here. 2. Fill in the fields and hit save.</li> <li>3. Copy the shortocde generated at the bottom of the widget form and use it on posts or pages.</li> </ul> |
| Внешний вид Темы                                                                          | Instagram Slider       2         A widget that displays a slider with instagram images                                                                                                    | Боковая колонка<br>Аобавьте сюда виджеты, которые вы хотите разместить в                                                                                                    |
| Настроить<br>Виджеты                                                                      | RSS                                                                                                    | баковой колонке.                                                                                                    |
| Меню                                                                                      | Записи из любой ленты RSS или Atom.                                                                                                    | Текст: Google+                                                                                                    |
| Фон                                                                                       | Архивы                                                                                                    | Текст: Подписка на Youtube                                                                                                    |
| Редактор                                                                                  | Архив записей вашего сайта по месяцам.                                                                                                    | Текст: Подписка на Youtube                                                                                                    |
| 😰 Плагины 📀                                                                               | Календарь                                                                                                    |                                                                                                    |

| Instagram Slider                                                                                                    |  |  |  |
|----------------------------------------------------------------------------------------------------|--|--|--|
| Title:<br>Instagram Slider                                                                                                    |  |  |  |
| Search Instagram for:                                                                                                    |  |  |  |
| Username: anfisabreus                                                                                                    |  |  |  |
| Hashtag: without # sign                                                                                                    |  |  |  |
| Source: <ul> <li>Instagram</li> <li>WP Media Library</li> </ul>                                                                            |  |  |  |
| Instagram can display up to 12 images for !<br>This option will check for new images on Instagram!                                         |  |  |  |
| Save and Display Images from Media Library:                                                                                                |  |  |  |
| It is recommended you check the field above because images displayed directly<br>from Instagram server will affect your site loading time! |  |  |  |
| Number of images to show: 5                                                                                                    |  |  |  |
| Check for new images every: 5 hours 6                                                                                                    |  |  |  |

- 1. Заголовок виджета
- 2. Показывать фото пользователя или по хэштегу
- 3. Ресурс откуда будут браться фото (Инстаграм или сохраненные фото из библиотеки WP)
- 4. Поставить галочку, если хотите сохранить фото из инстаграм в библиотеку файлов WordPress
- 5. Какое количество фото отображать
- 6. Как часто проверять обновления на Instagram (в часах)

| Template         |    |
|------------------|----|
| Slider - Normal  | \$ |
| Image format     |    |
| Square - Cropped | \$ |

Square - Cropped - option will show square cropped images in 640x640 pixels. Original - No Crop - will display the original user uploaded image size.

| Random 3 | \$ |
|----------|----|
| Link to  |    |
|          |    |

- 1. Выбрать вид отображения (4 варианта)
  - 1. Slider Normal Фото в виде слайдов, текст под изображением (одновременно отображается только одно фото)
  - 2. Slider Overlay Text Фото в виде слайдов, текст поверх изображения при наведении мышки (одновременно отображается только одно фото)
  - Thumbnail миниатюра (одновременно отображается столько фото сколько указано в настройках выше). Если выбран Thumbnail появится настройка Number of columns количество колонок
- 2. Image Format 2 опции, обрезанные по квадрату или оригинальные
- 3. Order by сортировка, по дате, по популярности и в случайном порядке (Random)
- 4. Link to Ссылка при клике на фото 4 опции -(на фото, на профиль, произвольная ссылка, нет)

### Slider - Normal

### Slider - Overlay Text

### Thumbnail

#### INSTAGRAM SLIDER

Пошаговые инструкции по весони и управлению блога на Wordpress

### Урок #67

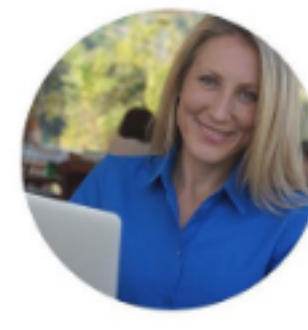

### Виджеты

Установка на блог виджетов социальных сетей: (Часть 2) Google профиль VouTube канал

🗹 Instagram фото Следуй за мной Полниска на RSS

### http://wpwebinar.ru

#### by anfisabreus

6 часов адо

Ура, понедельник! Обожаю понедельник. А вы? Для меня понедельник всегда деньначало, новых сил и знаний, планов и реализаций. Поэтому я выбрала понедельник для проведения бесплатных вебинаров "Пошаговые инструкции по ведению и управлению блога на

#### INSTAGRAM SLIDER

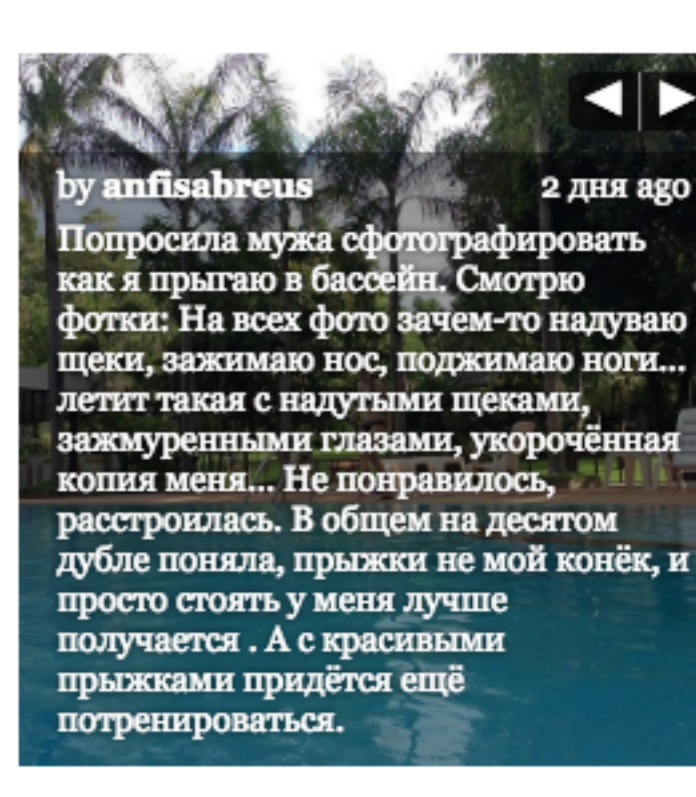

#### INSTAGRAM SLIDER

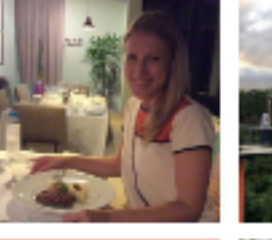

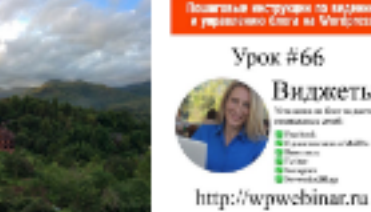

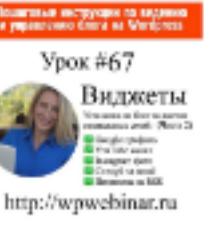

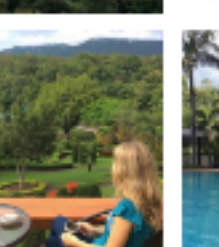

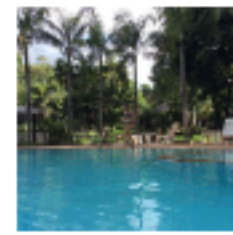

Виджеты

| Advanced Slider Options                                                                                                    |
|----------------------------------------------------------------------------------------------------|
| <ul> <li>Slider Navigation Controls:</li> <li>Prev &amp; Next</li> <li>Dotted</li> <li>No Navigation</li> </ul>                   |
| Slider Animation:<br>Slide Fade 2                                                                                                 |
| Number of words in caption: 100                                                                                                   |
| Slide Speed: 7000 milliseconds 4                                                                                                  |
| Slider Text Description:                                                                                                    |
| Username<br>Time 4<br>Caption                                                                                                    |
| Hold ctrl and click the fields you want to show/hide on your slider. Leave all unselected to hide them all. Default all selected. |

Доп. настройки слайдов

- 1. Slider Navigation Controls навигация в виде стрелочек (вперед/назад, в виде точек, без навигации)
- 2. Slider Animation анимация слайдов Слайды или плавная замена изображений
- 3. Number of words in caption количество слов в тексте
- 4. Slider Speed скорость переключения слайдов (в миллисекундах)
- 5. Slider Text Description текст под слайдами (username -имя пользователя, time - время публикации, Caption - Текст к фото)

### **Prev & Next**

### Dotted

#### INSTAGRAM SLIDER

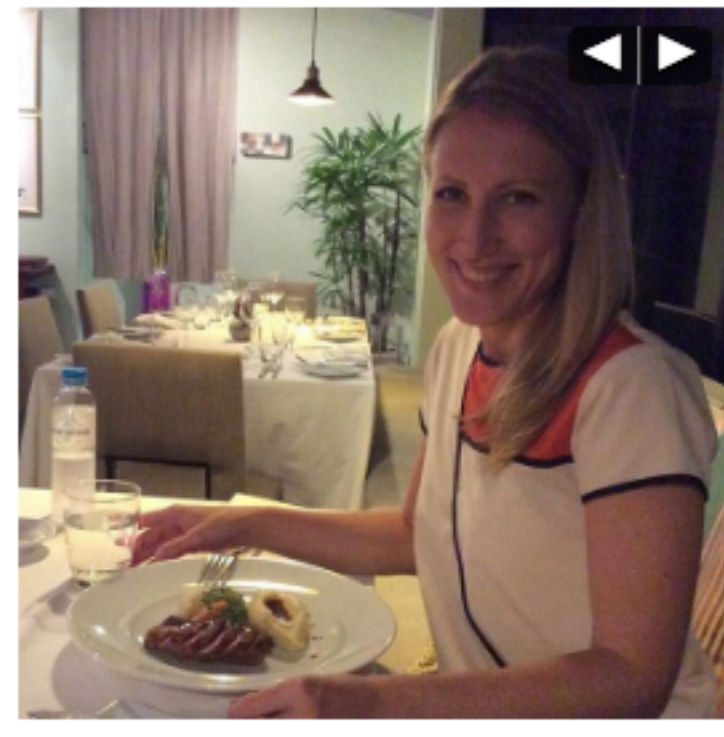

#### by anfisabreus

1 неделя ago

Расскажу историю. Так получилось, что мы с мужем не водим ни байк ни машину. Муж наотрез отказывается водить машину, говорит, ему больше доставляет

#### **INSTAGRAM SLIDER**

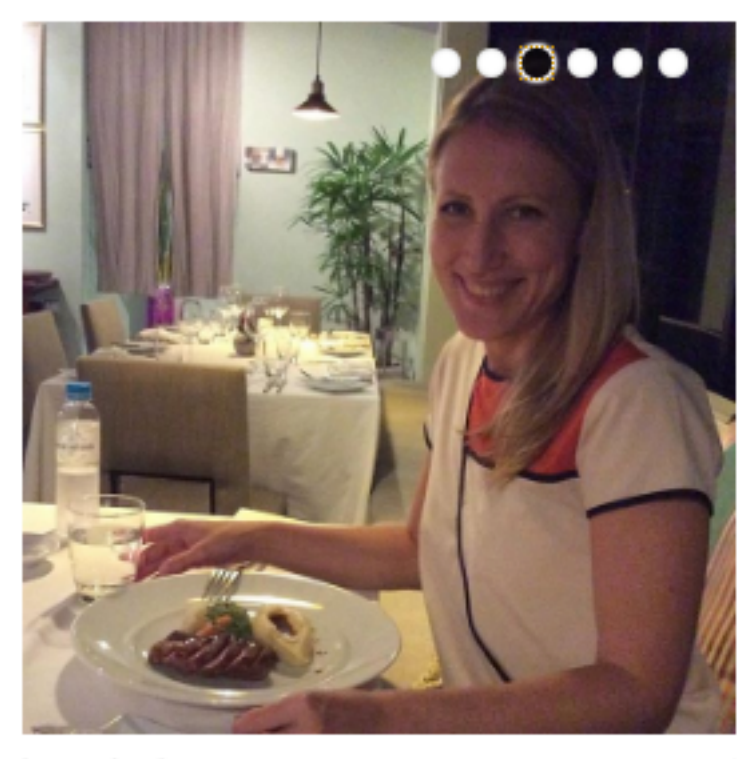

by anfisabreus

1 неделя ago

Расскажу историю. Так получилось, что мы с мужем не водим ни байк ни машину. Муж наотрез отказывается водить машину, говорит, ему больше доставляет

1. После настройки виджета нажать на кнопку «Сохранить»

Donate To Keep This Plugin Alive!

Удалить | Закрыть

Сохранить

### Shortcode

### Публикация слайдера Instagram в статье или на странице

- 1. В разделе «Внешний вид» «Виджеты»
- 2. Перетащить виджет «Instagram Slider» в блок
  - «Instagram Slider Shortcake Generator»

| 🝈 😤 Шаблон AB-Insp                                                                        | piration 😳 17 🛡 1 🕂 Добавить                                                                                                    |                                                                                                    | Привет, Анфиса Бреус 🖁 |
|-------------------------------------------------------------------------------------------|----------------------------------------------------------------------------------------------------|----------------------------------------------------------------------------------------------------|------------------------|
| 🍪 Консоль                                                                                 | Виджеты Перейти на экран настройки темы                                                                                                    | Настройки экран                                                                                                    | а ▼ Помощь ▼           |
| <ul> <li>Записи</li> <li>Медиафайлы</li> <li>Страницы</li> <li>Комментарии (1)</li> </ul> | <b>Доступные виджеты</b><br>Чтобы активировать виджет, перетащите его на боковую<br>колонку или нажмите на него. Чтобы деактивировать<br>виджет или удалить его настройки, перетащите его<br>обратно. | <ul> <li>Instagram Slider - Shortcode Generator</li> <li>1. Drag Instagram Slider widget here. 2. Fill in the fields and hit save.</li> <li>3. Copy the shortocde generated at the bottom of the widget form and use it on posts or pages.</li> </ul> |                        |
| 🔊 Внешний вид 🔸                                                                           | Instagram Slider                                                                                                    | Instagram Slider                                                                                                    | *                      |
| Темы                                                                                      | A widget that displays a slider with instagram images                                                                                                    | Боковая колонка                                                                                                    | 1                      |
| Настроить<br>Виджеты                                                                      | RSS                                                                                                    | Добавьте сюда виджеты, которые вы хотите разместить в<br>боковой колонке.                                                                                                    |                        |
| Меню<br>Заголовок                                                                         | Записи из любой ленты RSS или Atom.                                                                                                    | Terrer: Cooglet                                                                                                    |                        |
| Фон                                                                                       | Архивы                                                                                                    | Tekci. Google+                                                                                                    |                        |
| Редактор                                                                                  | Архив записей вашего сайта по месяцам.                                                                                                    | Текст: Подписка на Youtube                                                                                                    |                        |
| 🖌 Плагины 💿                                                                               | Календарь                                                                                                    | Текст: Подписка на Youtube                                                                                                    |                        |
| 🚢 Пользователи<br>🎤 Инструменты                                                           | Календарь записей вашего сайта.                                                                                                    |                                                                                                    |                        |
| П Настройки                                                                               | Мета                                                                                                    |                                                                                                    |                        |

- 1. Настроить виджет и нажать на кнопку «Сохранить»
- 2. Выше появится шорткод вставки слайдера, скопировать его

| Number of words in caption: 100                                                                                                   |  |  |  |
|----------------------------------------------------------------------------------------------------|--|--|--|
| Slide Speed: 7000 milliseconds                                                                                                    |  |  |  |
| 1000 milliseconds = 1 second                                                                                                    |  |  |  |
| Slider Text Description:                                                                                                    |  |  |  |
| Username<br>Time<br>Caption                                                                                                    |  |  |  |
| Hold ctrl and click the fields you want to show/hide on your slider. Leave all unselected to hide them all. Default all selected. |  |  |  |
| Shortcode of this Widget:                                                                                                    |  |  |  |
| [jr_instagram id="8"]                                                                                                    |  |  |  |
| Use this shortcode in any page or post to display images with this widget<br>configuration!                                       |  |  |  |
| Donate To Keep This Plugin Alive!                                                                                                 |  |  |  |
| <u>Удалить</u> Закрыть Сохранить                                                                                                  |  |  |  |

- 1. Перейти в раздел «Записи» и открыть запись в которую хотите вставить слайдер
- 2. В поле для текста вставить шорткод
- 3. Опубликовать запись

| 🗈 Консоль                                                                    | Слайды из фото Инстаграм                                                                                                    | Опубликовать                                                                                                    |
|------------------------------------------------------------------------------|----------------------------------------------------------------------------------------------------|----------------------------------------------------------------------------------------------------|
| 🖈 Записи                                                                     | Постоянная ссылка: <u>http://localhost:8888/wpform/zagolovok-stati/</u> Изменить                                                                                                    | Сохранить Просмотреть                                                                                                    |
| Все записи<br>Добавить новую<br>Рубрики<br>Метки                             | Добавить медиафайл       Визуально       Текст         b i link       b-quote       del       ins       ing       ul       ol       li       code       more       закрыть теги          Слайды моего профиля в Инстаграм: | <ul> <li>Статус: Черновик <u>Изменить</u></li> <li>Видимость: Открыто <u>Изменить</u></li> <li>Редакции: З <u>Просмотреть</u></li> <li>Дата: 29.04.2016 20:01 Изменить</li> </ul> |
| <ul> <li>Ф: Медиафайлы</li> <li>Страницы</li> <li>Комментарии (1)</li> </ul> | [jr_instagram id="7"] 2                                                                                                    | Удалить З Опубликовать                                                                                                    |

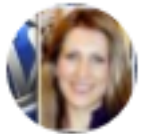

Анфиса Бреус 29.04.2016

Без рубрики

Изменить

#### Слайды моего профиля в Инстаграм:

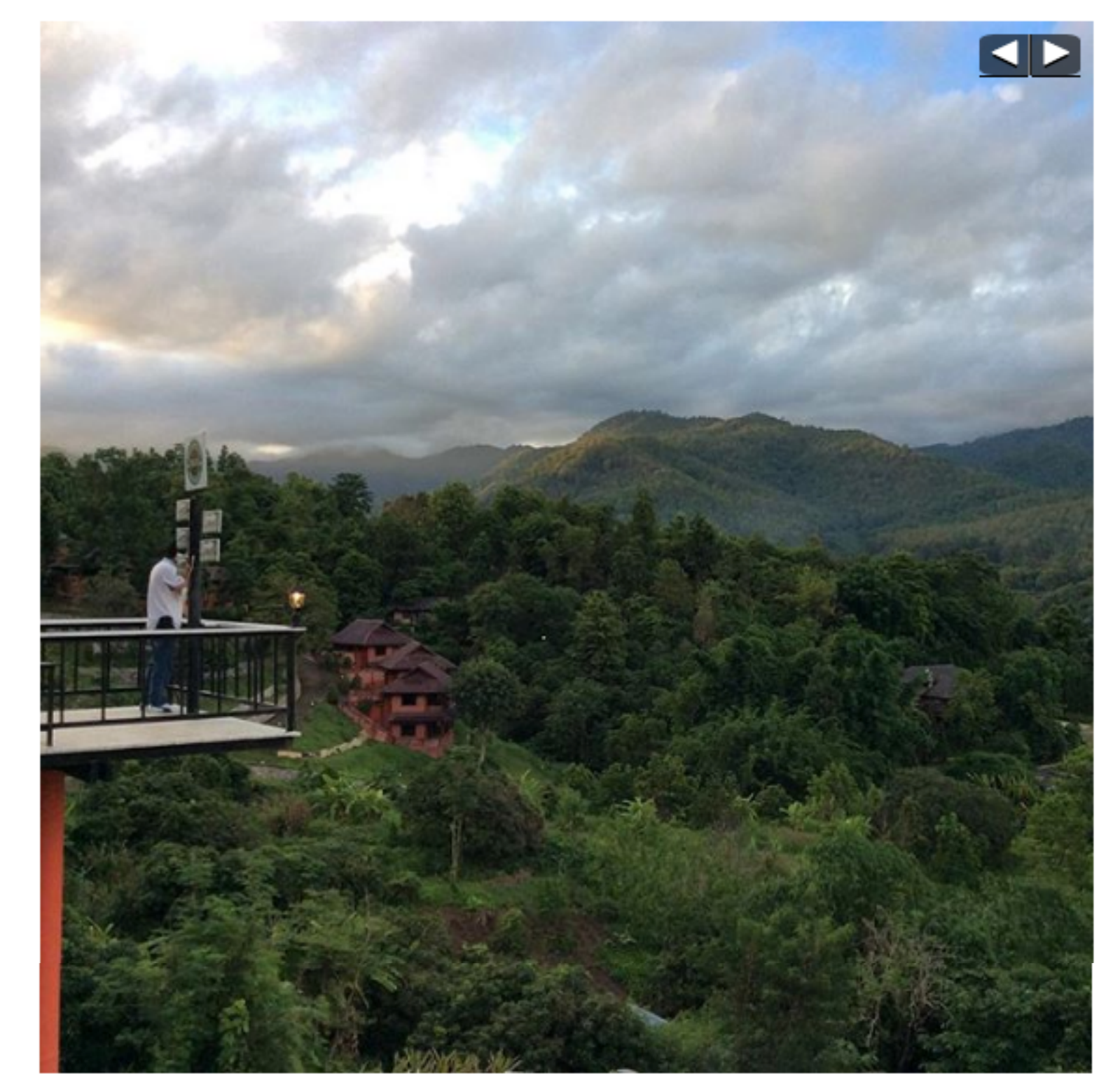

#### by anfisabreus

3 дня ago

Закат в горах. Здесь не видно как садится солнце. Мы не можем проводить его до конца, как на море. Но мы видим изумительную игру света. Когда солнце заходит за горы, на противоположной стороне поверхности гор окрашиваются в золотой цвет. Это невероятно красиво. Несколько минут это золото перетекает по поверхности гор и постепенно исчезает погружая

### Способ № 2 Сервис «Lightwidget»

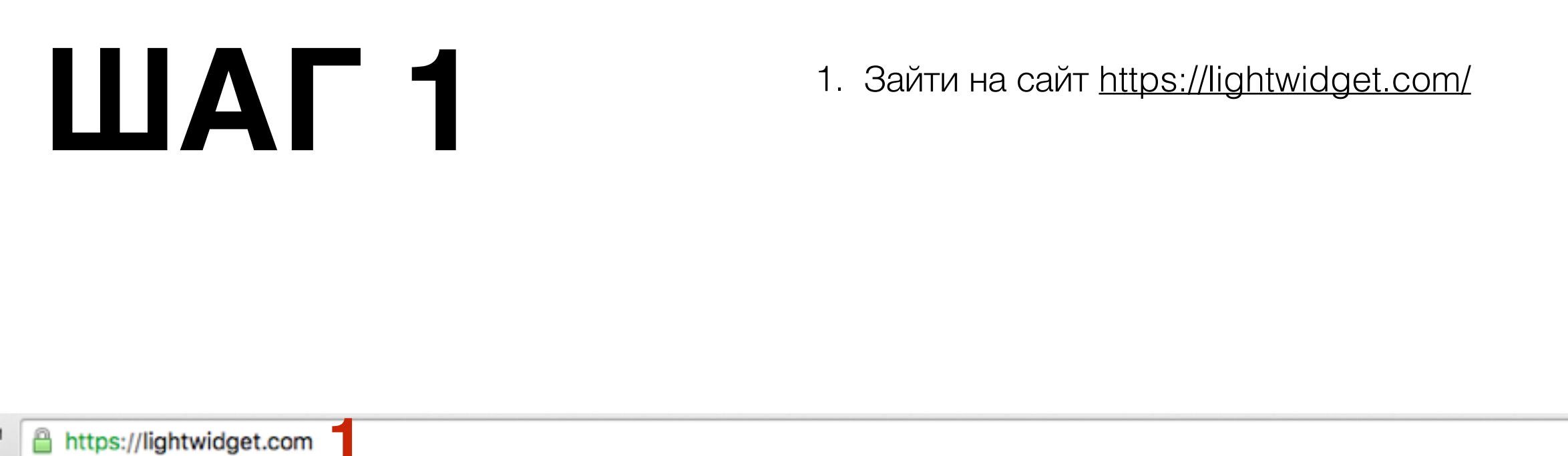

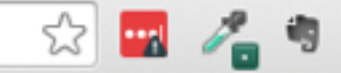

🔁 Light widget

- 1. В первом поле пропишите ваш логин в инстаграм через @
- 2. Либо ниже прописать хэштег через #

or enter Hashtag here

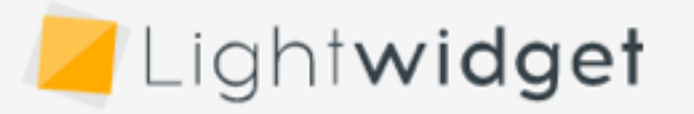

Are you looking for responsive widget for Instagram?

You are in the **right** place.

| @anfisabreus                 |  |  |
|------------------------------|--|--|
| Put Your Instagram name here |  |  |
| #hashtag                     |  |  |

Example here:

## **ШАГ 3** Вид Grid

- 1. Тип виджета (grid блоки)
- 2. Количество колонок
- 3. количество рядов
- 4. Эффект при наведении мышки
- 5. Количество рх отступы между фото
- 6. Квадратные изображения
- 7. Нажать на кнопку «Preview»

Grid

3

3

2

Type of widget

Number of columns

Number of rows

Image hover effect

Use image preloader

Show captions

Square crops

Add Delete

Preview

Fade In

3

5

6

Get Code!

Amount of space between pictures (in pixels). Set to 0 to remove padding.

8

÷

http://wptraining.ru

8. Если виджет устраивает нажать на кнопку «Get Code»

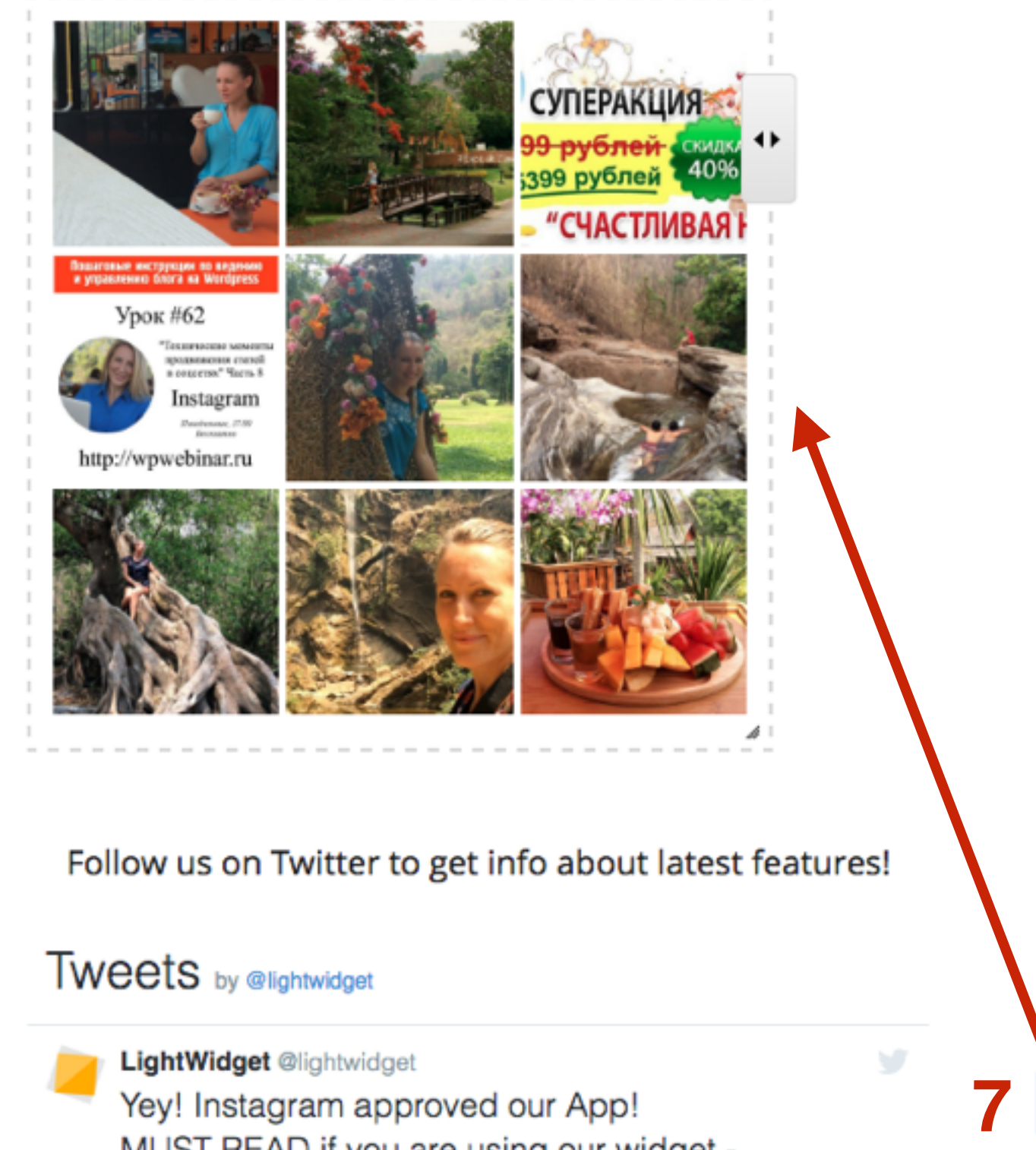

## **ШАГ 4** Вид Slideshow

- 1. Тип виджета (slideshow слайды по одному фото)
- 2. Количество фото
- 3. Эффект при наведении мышки
- 4. Нажать на кнопку «**Preview**»
- 5. Если виджет устраивает нажать на кнопку «Get Code»

Drag to see how this widget resizes to fit your website or blog

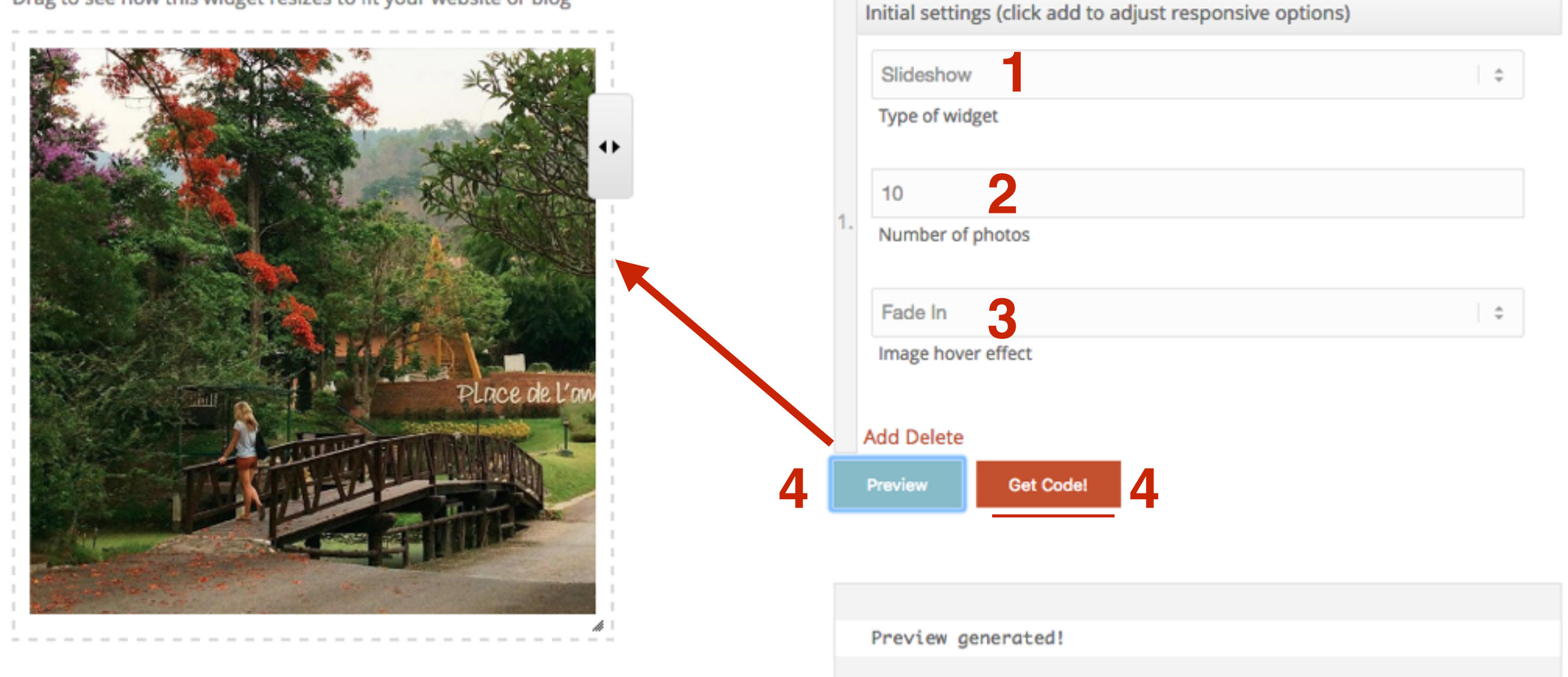

#### 1. Скопировать код внизу

### Add Delete Preview Get Code! Upgrade this widget!

Thank You! Here is Your widget embed code! Copy and paste it to Your website.

#### Make sure that you are up to date with new policy! Read more here - Early-Access

P.S. This is **free version**. You can use it without **any** limitations! But please keep in mind that Your widget will refresh (pull new photos from Instagram) once per day only! Also HTTPS is not available in free widgets. If You want to have more frequent updates and HTTPS enabled You can **upgrade** Your widget in 5 minutes! 10\$ only (one time fee, no recurring payment)

get" style="width: 100%; border: 0; overflow: hidden;"></iframe>

- 1. Зайти в админку блога в раздел «Внешний вид» Виджеты
- 2. Найти виджет Текст
- 3. Перетащить его в боковой колонку

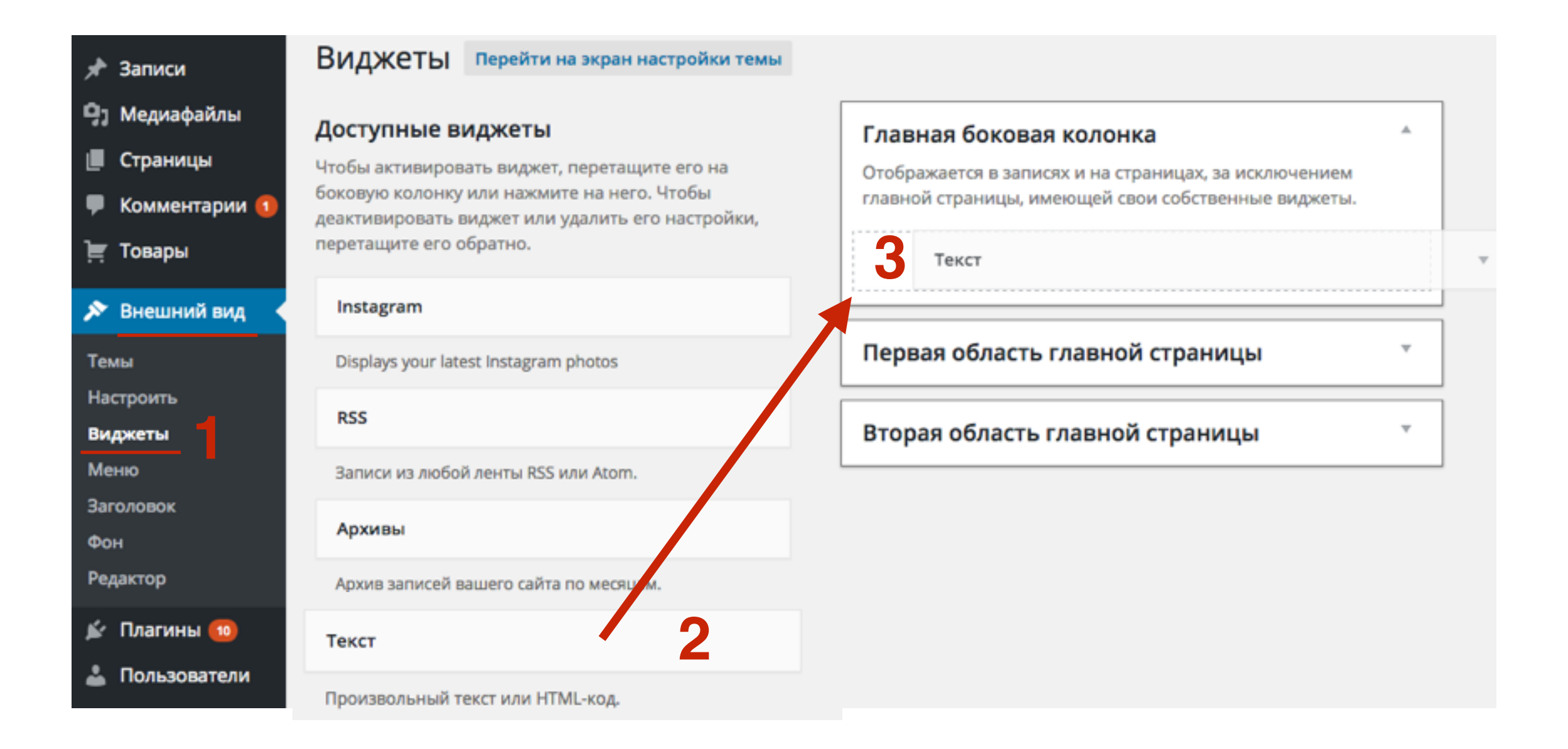

| Текст                                                                                                    |
|----------------------------------------------------------------------------------------------------|
| Заголовок:<br>Фото в Инстаграм                                                                                                    |
| Текст:                                                                                                    |
| LightWidget WIDGET <script<br>src="//lightwidget.com/widgets/lightwidget.js"&gt;<br/><iframe<br>src="//lightwidget.com/widgets/04a07f49167aef89e1ec152<br/>25c4c595f8709b7ac.html" id="lightwidget_04a07f4916"<br/>name="lightwidget_04a07f4916" scrolling="no"<br/>allowtransparency="true" class="lightwidget-widget"<br/>style="width: 100%; border: 0; overflow: hidden;"&gt;<br/><br/><b>2</b></iframe<br></script<br> |
| Автоматически добавлять абзацы                                                                                                    |
| Удалить Закрыть З Сохранить                                                                                                    |

1. Написать заголовок виджета

- 2. Вставить скопированный код
- 3. Нажать на кнопку Сохранить

### Вид Grid

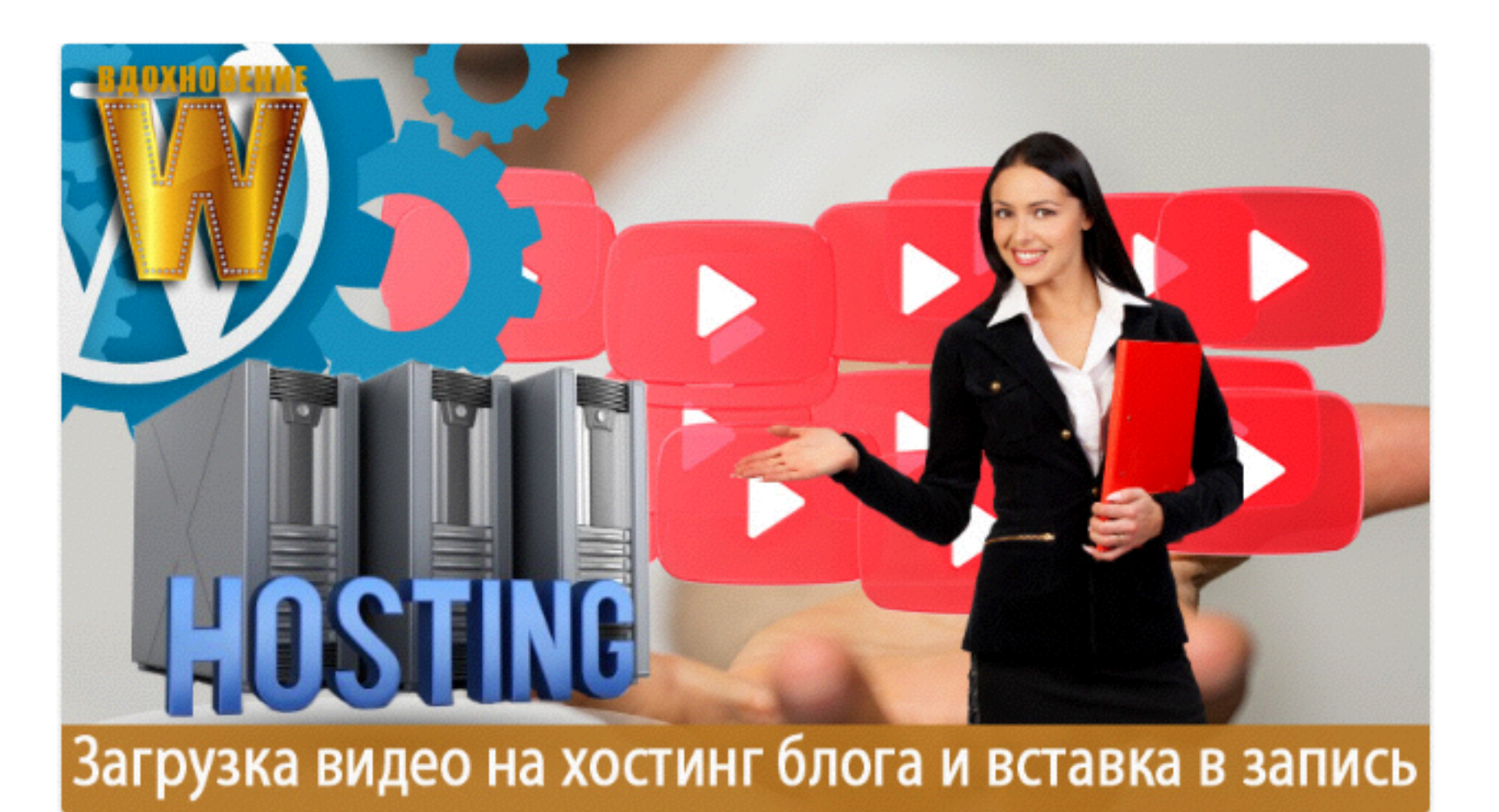

#### Как создать блог на шаблоне AB-Inspiration

Добавить комментарий

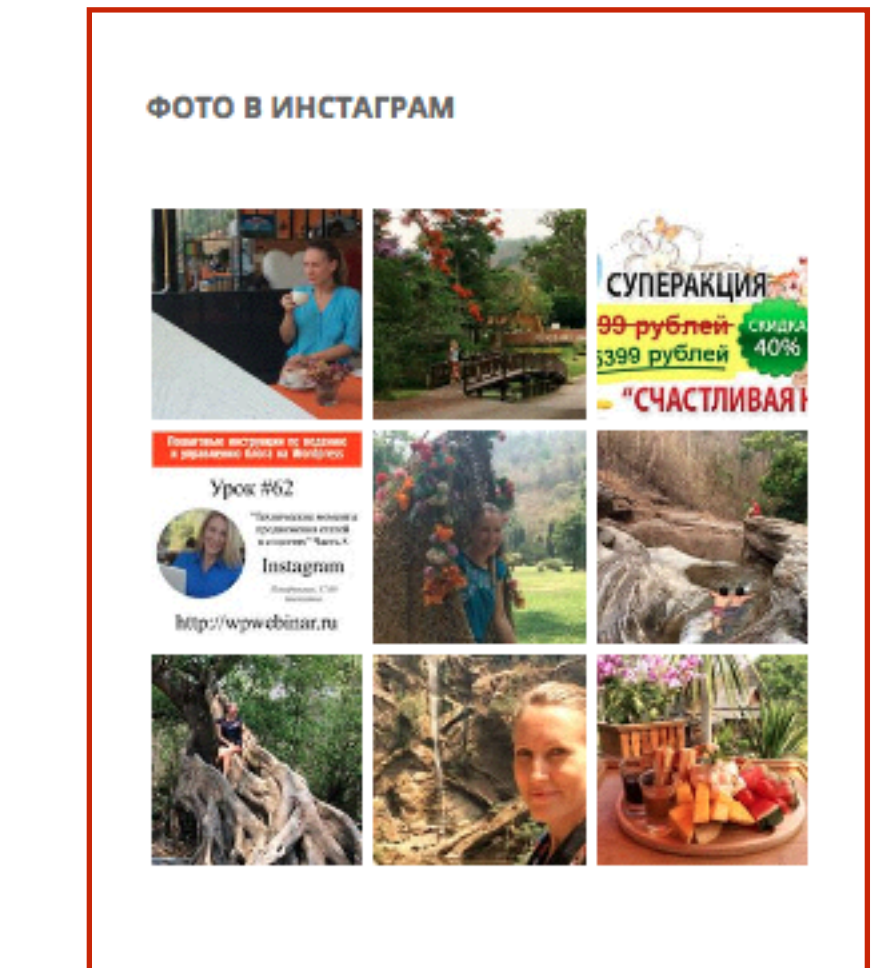

### **Вид Slideshow**

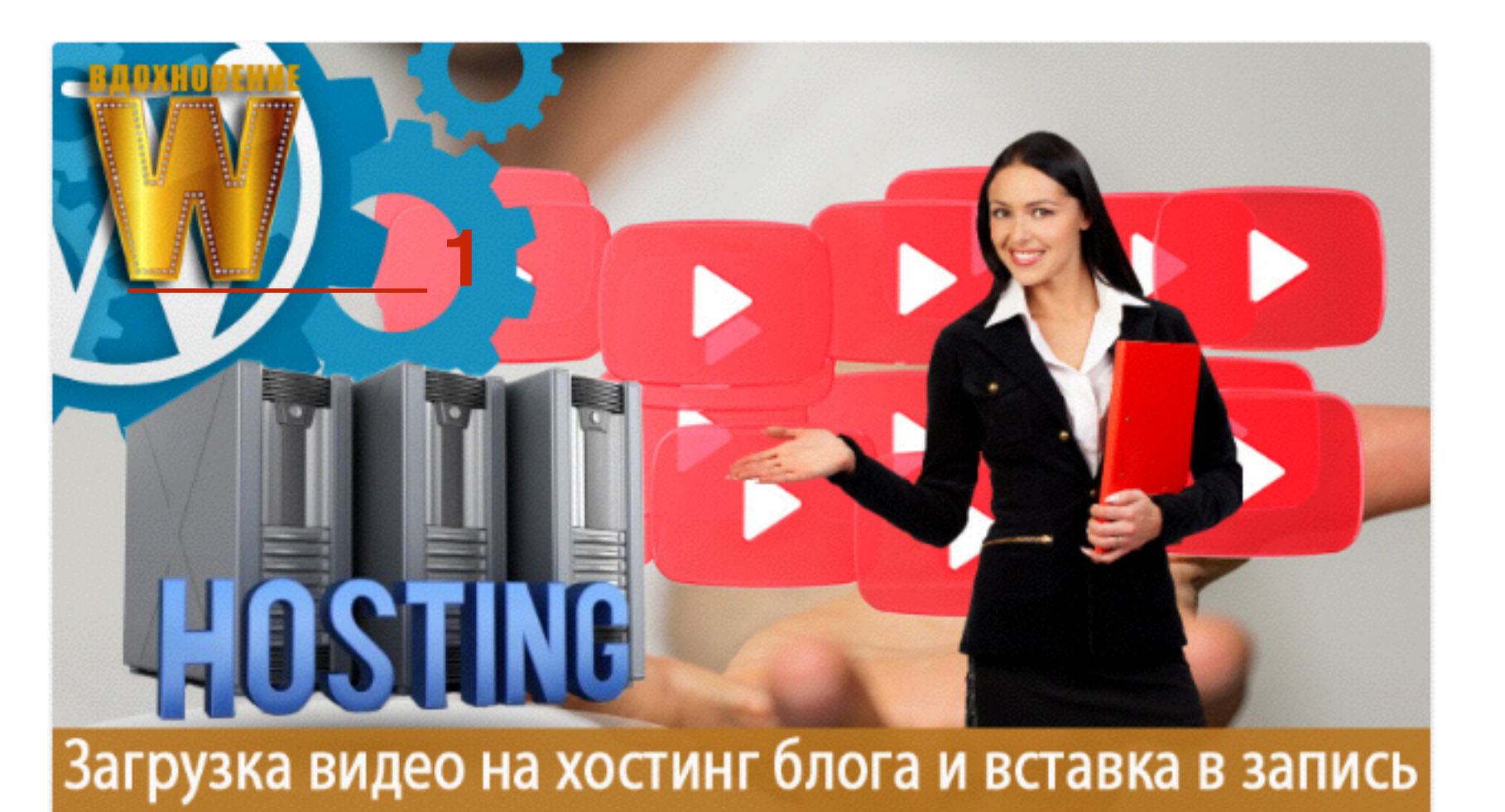

### Как создать блог на шаблоне AB-Inspiration

<u>Добавить комментарий</u>

Lorem ipsum dolor sit amet, consectetur adipiscing elit. Suspendisse consequat vulputate dui, quis imperdiet ex. Etiam quis est purus.

ФОТО В ИНСТАГРАМ

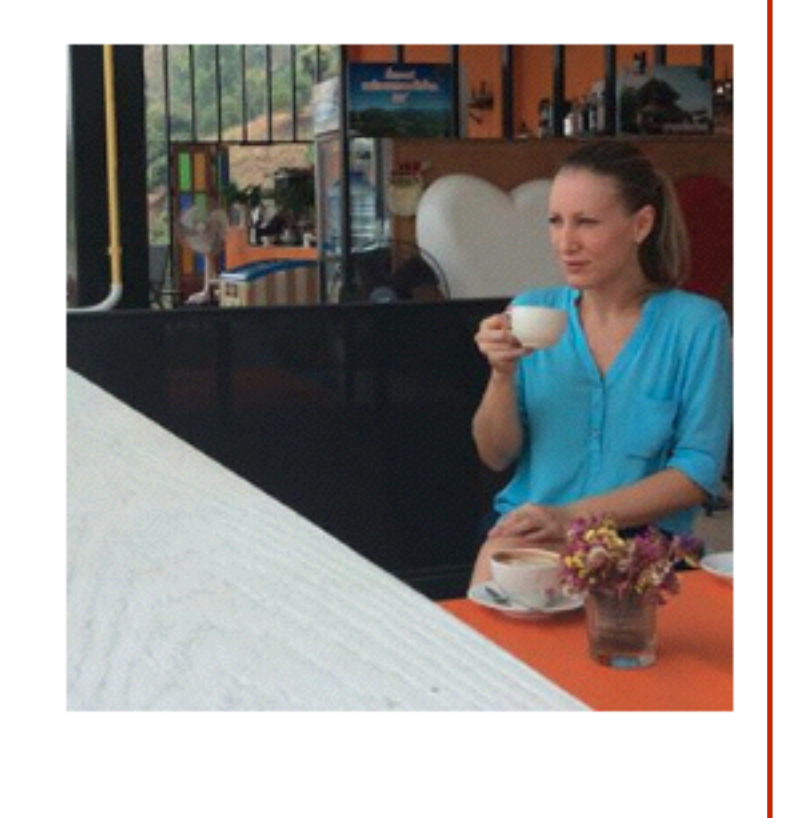
Урок №68

Тема: Технические вопросы в продвижении статей в социальных сетях (Часть 9-3). Установка виджетов для подписки на обновления

#### Вопросы

- Установка виджета Следуй за мной
- Установка виджета RSS подписка
- Перенаправление RSS через смартреспондер

# Понедельник, 25 июля, в 17.00

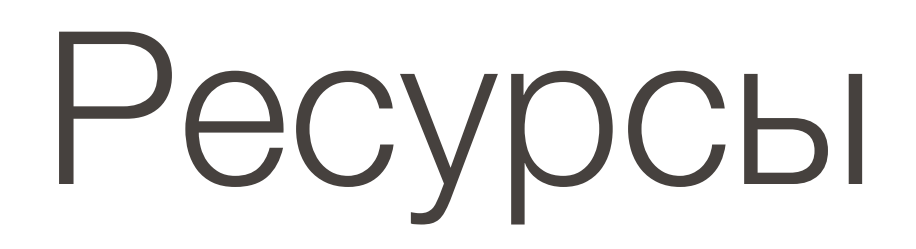

#### http://wptraining.ru

записи вебинаров, план и расписание занятий

## http://wpwebinar.ru

вход на вебинары, скидка для участников

## http://anfisabreus.ru/blog

записи вебинаров, обсуждение, вопросы, предложения

## http://vk.com/wpblog.club

группа в контакте, обсуждение, вопросы, предложения